# HP P2000 REMOTE SNAP TECHNICAL COOKBOOK

Mo Azam WW Product Marketing Manager Oct. 27, 2010 4AA0-7781ENW

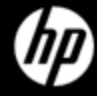

### INDEX

| ltem # | Description                                                                                                    |
|--------|----------------------------------------------------------------------------------------------------|
| 1      | Remote Snap Overview<br>•Remote Snap Introduction<br>•Customer needs for replication<br>•Replication Benefits<br>•Remote Snap SKUs |
| 2      | Use Cases (Remote Snap and P2000 G3 Combo Array)                                                                                   |
| 3      | Remote Snap Prerequisite<br>•Enabling and installing Try-n-buy License<br>•Remote Snap Checklist<br>•Create vdisk                  |
| 4      | Create your first replication<br>•5-step Replication Setup Wizard<br>•Physical Media Transfer                                      |
| 5      | Recovery Options                                                                                                    |
| 6      | Replication: Under the Hood                                                                                                    |

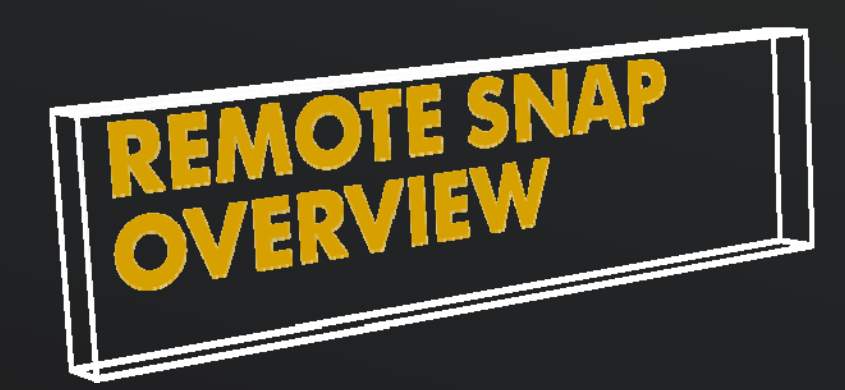

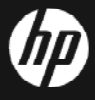

### REMOTE SNAP INTRODUCTION

- HP's first entry-level controller based replication software
- Remote Snap is an asynchronous, controller-based replication process based on Snapshot. Deployments include:
  - Across geographic distance over Ethernet
  - Across "campuses" over FC
- Builds on existing Volume Copy and Snapshot features
- Copies only changed blocks, extremely efficient operation
- Remote Snap is a pull operation so the remote site will be pulling the information from the local site
- Requires a network connection between two P2000 G3 Arrays
- HP exclusive ease-of-use content with replication setup wizard

### CUSTOMER NEEDS ADDRESSED BY REMOTE SNAP AND COMBO CONTROLLER

| Need                                                                                               | P2000 G3 Remote Snap solution                                                                                                    |
|----------------------------------------------------------------------------------------------------|----------------------------------------------------------------------------------------------------|
| <u>Need</u> : Protect data in<br>case of incidents leading<br>to loss of data on local<br>SAN      | Software solution enabling snapshots of data<br>to reside on another array at a location<br>distant to primary SAN                                                                                                    |
| <u>Need</u> : Share larger<br>departments' storage<br>resources with smaller<br>groups at low cost | The P2000 Combo controller gives 8Gb FC<br>ports for departments needing high speed<br>access to data. It also provides 1GbE ports to<br>allow smaller departments with tight<br>budgetary restrictions to enjoy shared storage<br>benefits without purchasing their own array –<br>and without the cost of implementing a FC<br>infrastructure. |

# **REPLICATION BENEFITS**

- Business Continuity / Disaster Recovery
  - Improve Data Recoverability
    - Instant restore to any point-in-time snapshot
  - Improve Business Continuity
    - Reduced downtime and data unavailability due to system or human errors
  - Rapid Application Development
    - Use production data without effecting production data or impacting the production application
- Regulatory Compliance
  - Satisfy Regulatory Compliance
    - Data protection is mandatory
- Centralized Backup
  - Reduce Backup Windows
    - From hours to minutes

Significant business impact – Operational & Financia

# **REPLICATION PROCESS**

How does the secondary volume determine what to transfer?

- Snapshot taken on primary volume seen/referred to as a replication snapshot
- The primary volume sends notification that an replication operation has been started
- The secondary volume requests a "difference list"
- The secondary volume replicates the changed blocks, based on the information retrieved in the difference list

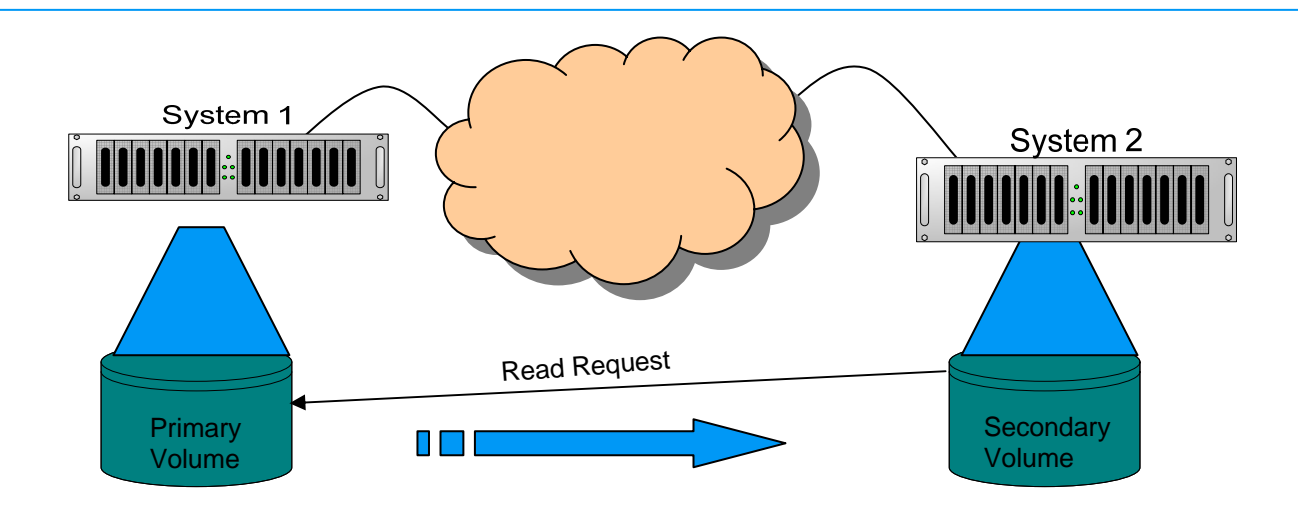

### P2000 SOFTWARE PRODUCT SKUS

### SKUs Being Introduced:

| 512 – Snapshot LTU                                   |          |
|------------------------------------------------------|----------|
| HP P2000 Snapshot 512 Software LTU                   | TA806A   |
| HP P2000 Snapshot 512 Software E-LTU                 | TA806AAE |
|                                                      |          |
| Remote Snap LTU                                      |          |
| Remote Snap LTU<br>HP P2000 Remote Snap Software LTU | TA808A   |

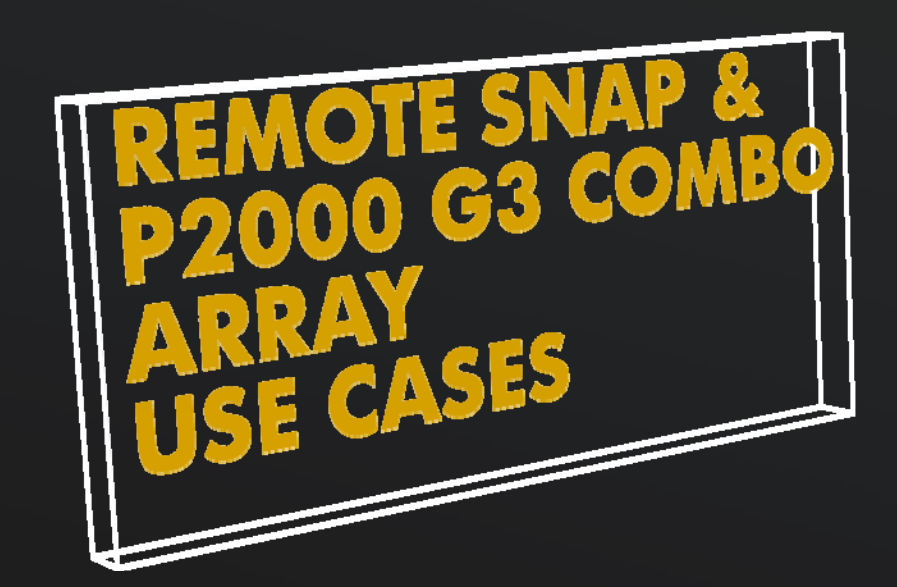

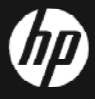

### P2000 G3 COMBO CONTROLLER TWO 8GB FC PORTS / TWO 1G ISCSI PORTS

- Extend reach of SAN to servers that don't have FC HBA's or FC SAN access
- Provide IP-based centralized backup of FC SAN
- Snap Replication over IP or FC

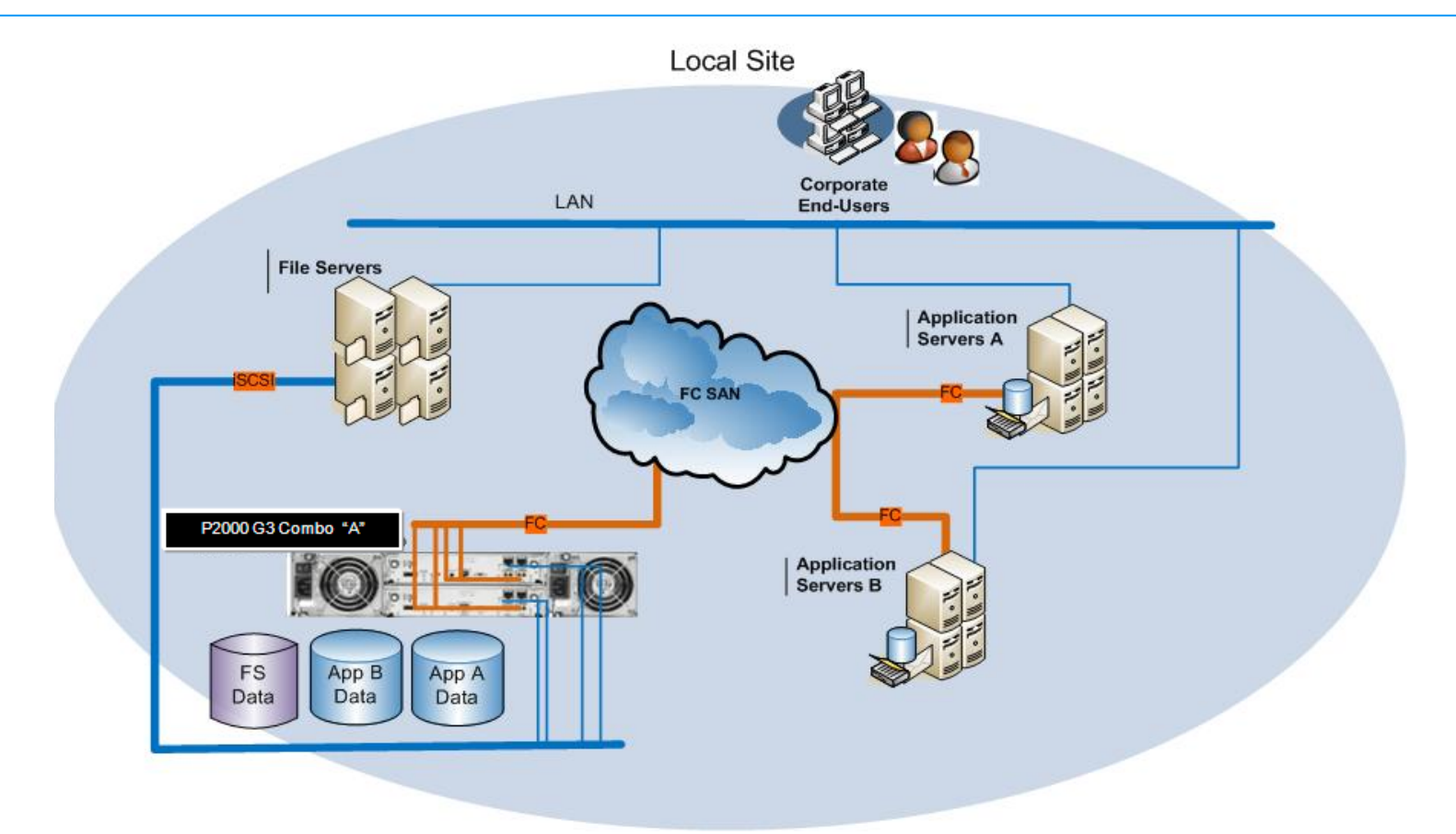

### P2000 G3 REMOTE SNAP DISASTER RECOVERY FOR REMOTE SITES OVER IP (WAN)

Snapshot-based replication over Ethernet to enable Disaster Recovery.

- Snapshots replicated from Site "A" to Site "B".
- Initial replication can be done with a physical disk move.
- Site "B" can mount the latest Snapshots to begin running as the primary online source.
- Replication moves only new data across the wire.
- Can be replicated over LAN/WAN using iSCSI ports, or over FC using FC ports.
- Can hold 512 Snaps per array

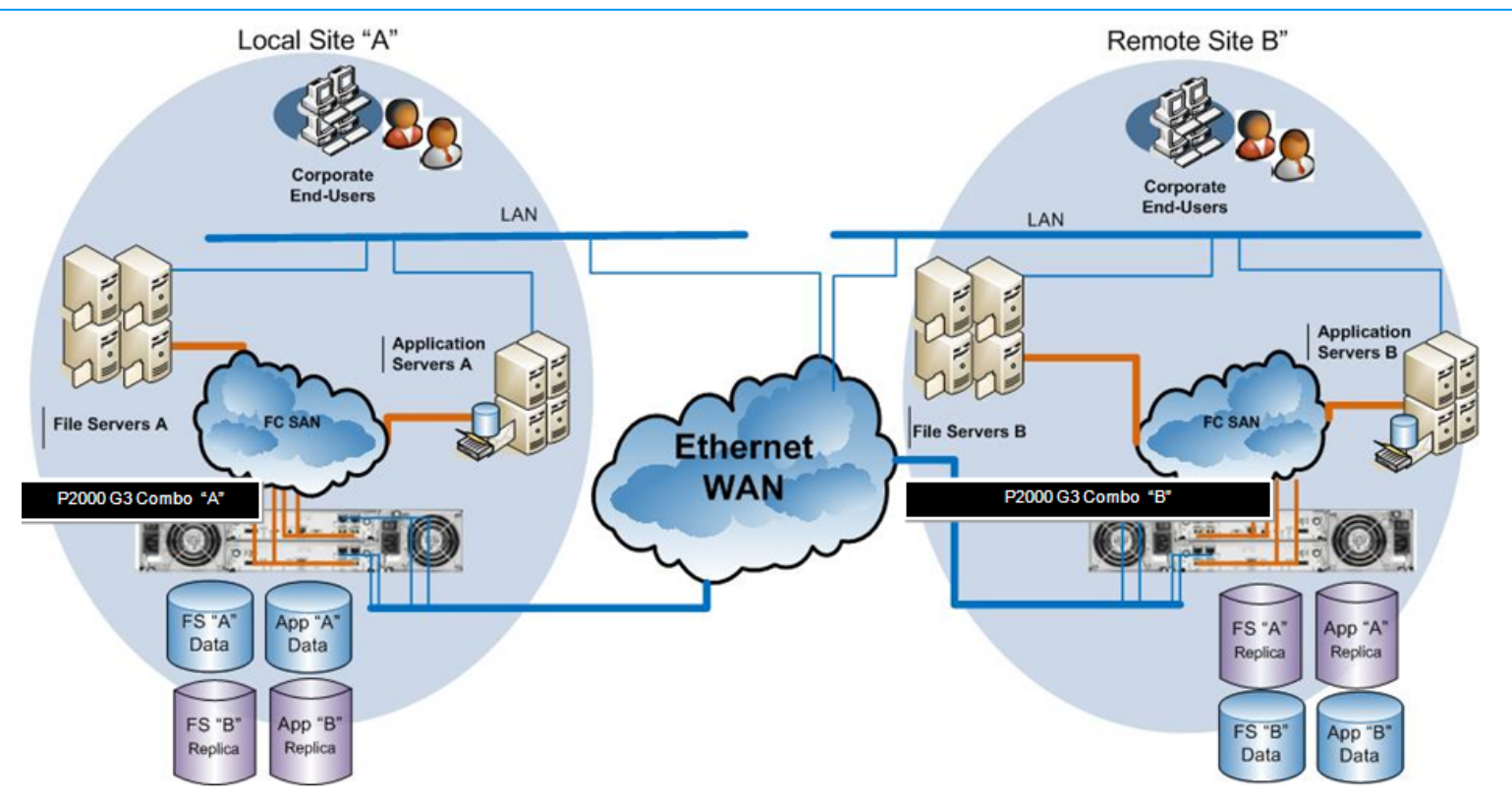

### P2000 G3 REMOTE SNAP DISASTER RECOVERY FOR LOCAL CAMPUS OVER FC

Snapshot-based replication over FC to enable Disaster Recovery.

- Snapshots can be replicated between arrays w/out servers in the replication path
- Initial replication can be done with a physical disk move.
- Replication moves only new data across the FC link.
- Up to 512 Snaps per array

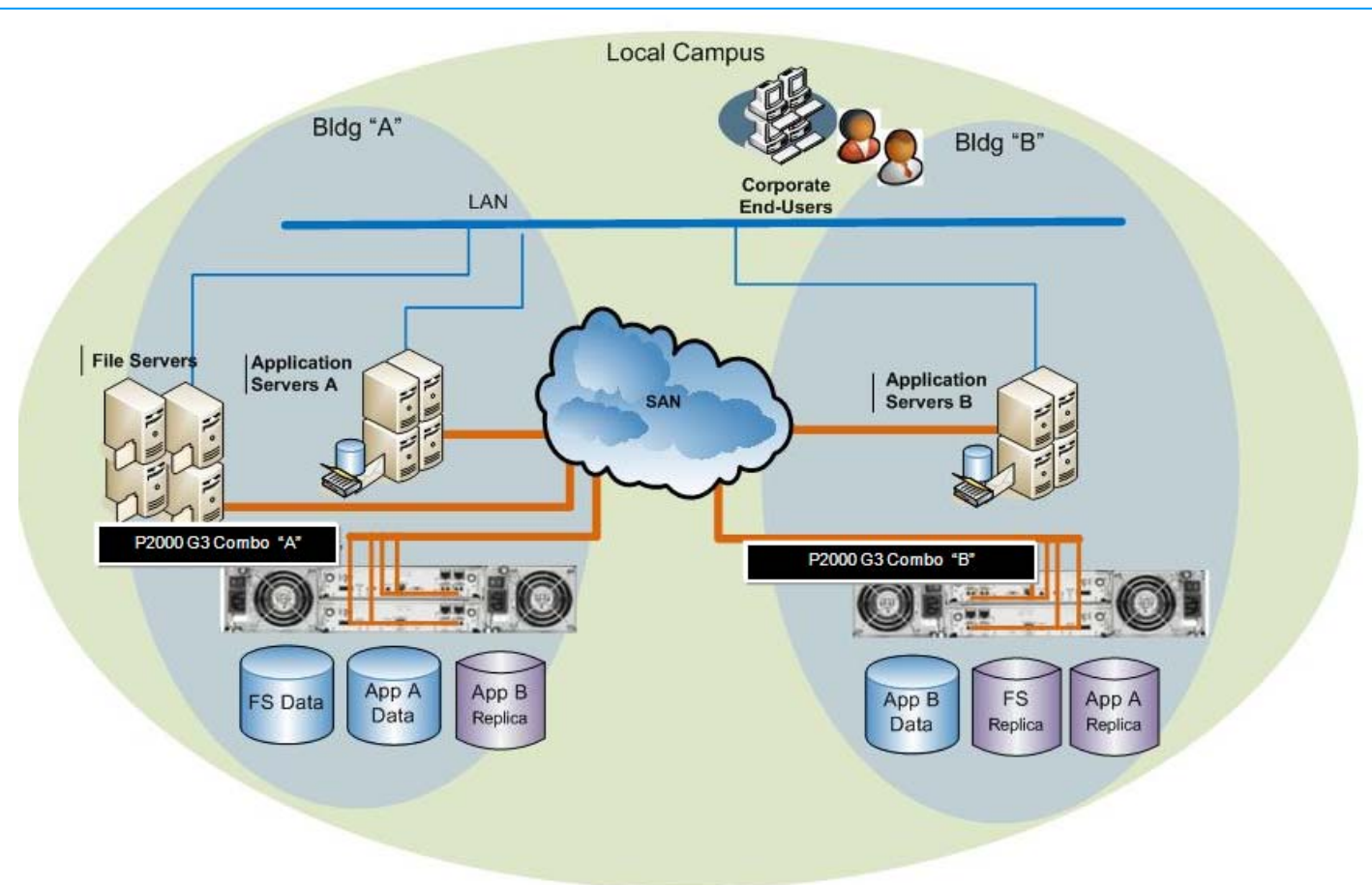

### P2000 G3 REMOTE SNAP

### CENTRALIZED BACK UP OVER WAN

### Remote Snap Many-to-1 Replication (Centralization)

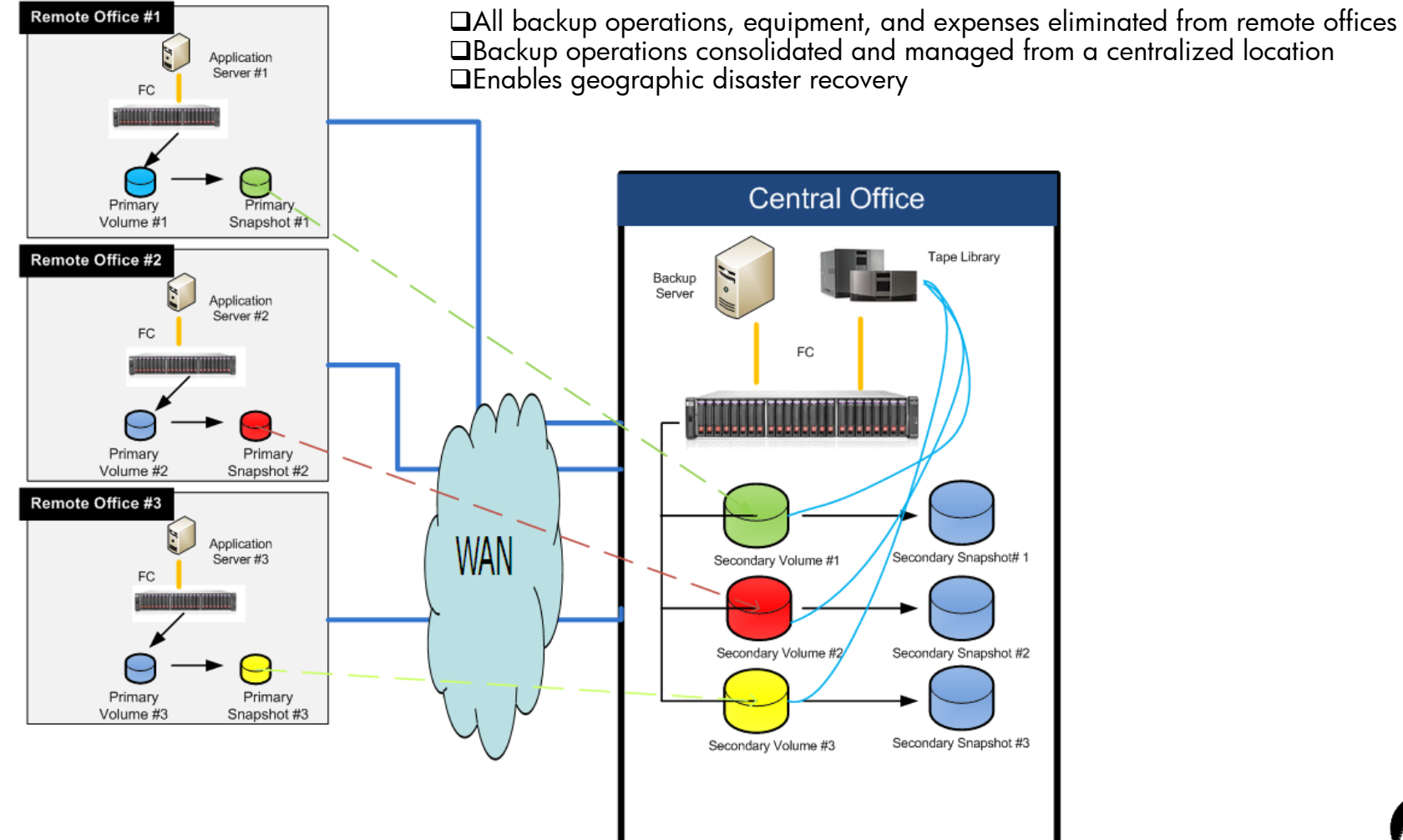

#### Use Case and Benefits:

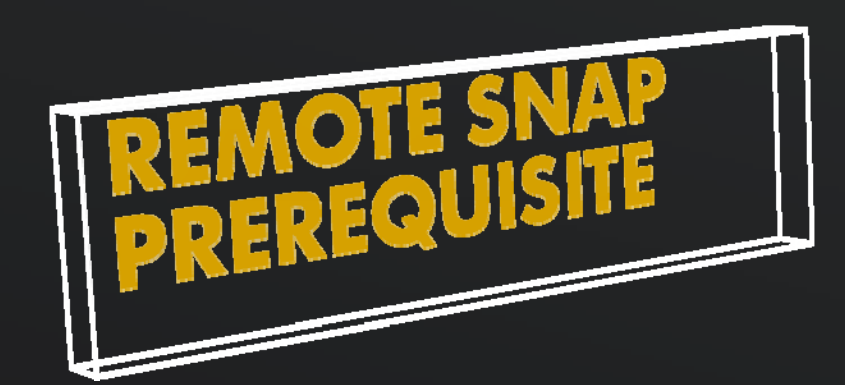

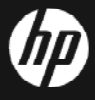

# PREREQUISITES

- Both Systems (local and remote) must have Remote Snap license installed
  - A permanent license can be obtained by accessing the HP licensing server at <a href="http://www.webware.hp.com">http://www.webware.hp.com</a>
  - If you do not have a permanent license you can use the built in 60-day trial license
- This cookbook is for HP P2000 G3 Arrays
  - If desired you can upgrade the controllers in a MSA2000G1 or G2 array to a G3 array to get this functionality without having to migrate any data

### ENABLING A TRY-N-BUY LICENSE

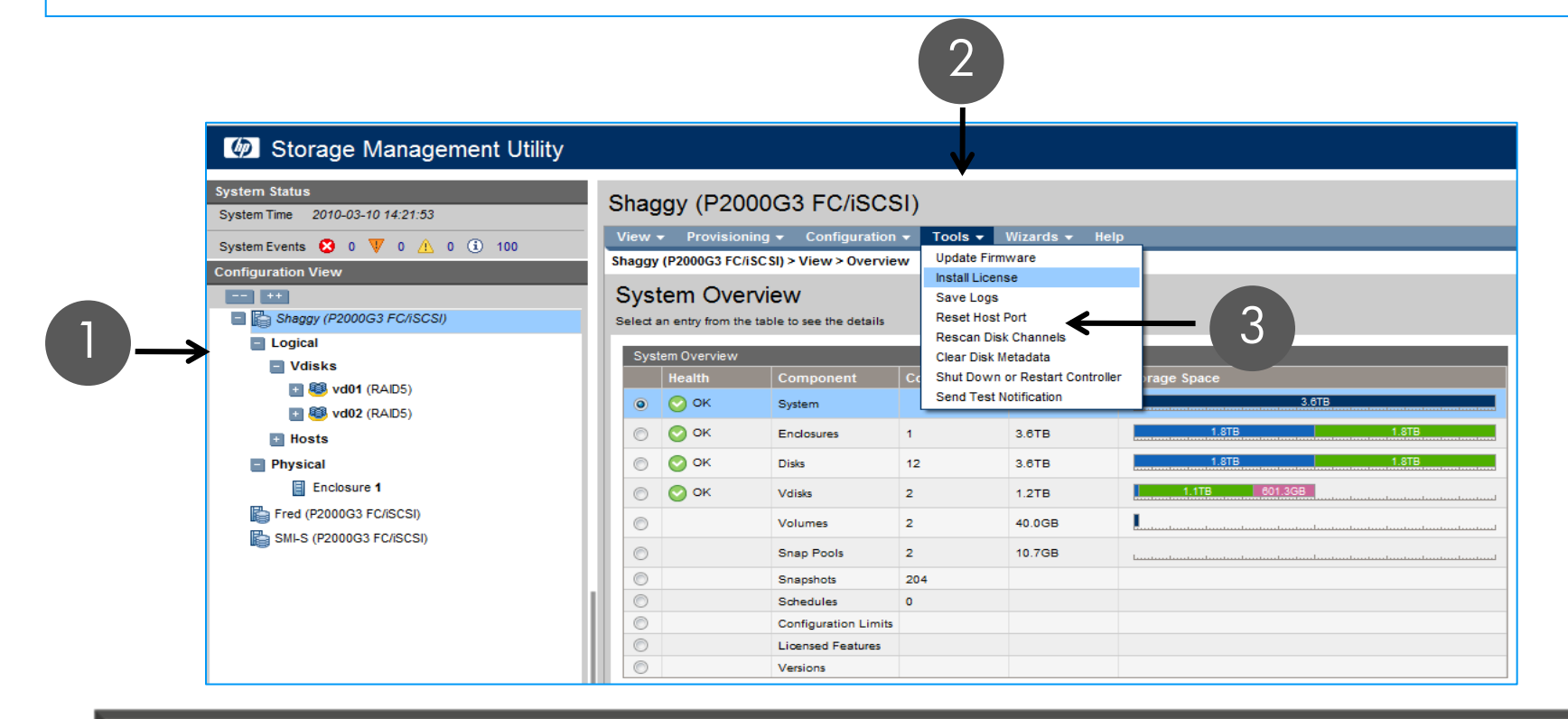

- 1. Select the Storage Array in the left panel
- 2. Select "Tools"
- 3. Select "Install License"

### INSTALLING THE 60-DAY TRIAL LICENSE

#### Install License

Install a temporary or permanent license

| System Licenses    |      |         |        |                |            |  |
|--------------------|------|---------|--------|----------------|------------|--|
| Feature            | Base | License | In Use | Max Licensable | Expiration |  |
| Licensed Snapshots | 64   | 255     | 0      | 512            | 59 days    |  |
| Volume Copy        | N/A  | Enabled | N/A    | N/A            | Never      |  |
| Replication        | N/A  | Enabled | N/A    | N/A            | 59 days    |  |
| VDS                | N/A  | Enabled | N/A    | N/A            | Never      |  |
| VSS                | N/A  | Enabled | N/A    | N/A            | Never      |  |

You currently have a temporary license. You may install a permanent license.

Licensing Serial Number: D51343

Licensing Version Number: T201R08

Select a license file for upload:

Browse...

Temporary License Notice

Your temporary license will expire in 9 days. When you decide to license the product, contact your HP partner for the appropriate software license.

- On the Install License screen First scroll down and accept the End User License Agreement · Second confirm operation by clicking the Yes button Your 60 trial period has now started Confirm Operation Thank you for choosing to evaluate the advanced features of the storage system. The trial period is 60 days. The trial software was designed so that you can experience the functionality of this product prior to purchase. Contact your HP partner for details on how to protect your data and to purchase a permanent license. Cancel Yes When the trial license is close to

When the trial license is close to expiration, each login to the Storage Array will display a pop-up message with the number of days left in the trial period.

# FIRST REPLICATION CHECK LIST

### - Prerequisites

- License
- Network configuration
- Create vdisks on both systems
- iSCSI addresses
- Create first replication
  - Follow wizard steps
- Case Scenarios
  - Local replication
  - Backup
  - DR

## PRE-REPLICATION CHECK LIST

### - Network Configuration

- Though not required the best practice is to replicate between two sites which have a VPN connection
- Use network gear that can manage the network bandwidth
- Local System Configuration
  - Add Remote System
  - Configure iSCSI addresses (only required if iSCSI ports are used for replication)
- Remote Site Configuration
  - Configure iSCSI addresses
  - Create a vdisk to replicate to

### REMOTE SNAP SET UP REQUIREMENTS: CONNECTING 2 SYSTEMS FOR REPLICATION

- Replication requires that the local and remote systems be able to communicate over the Ethernet network
- All iSCSI ports must be configured with IP address
- Both systems must be connected to Network via Ethernet switch Or via FC switch, if using FC to replicate.
- The server accessing the replication set needs only be connected to the storage system host containing the primary volume

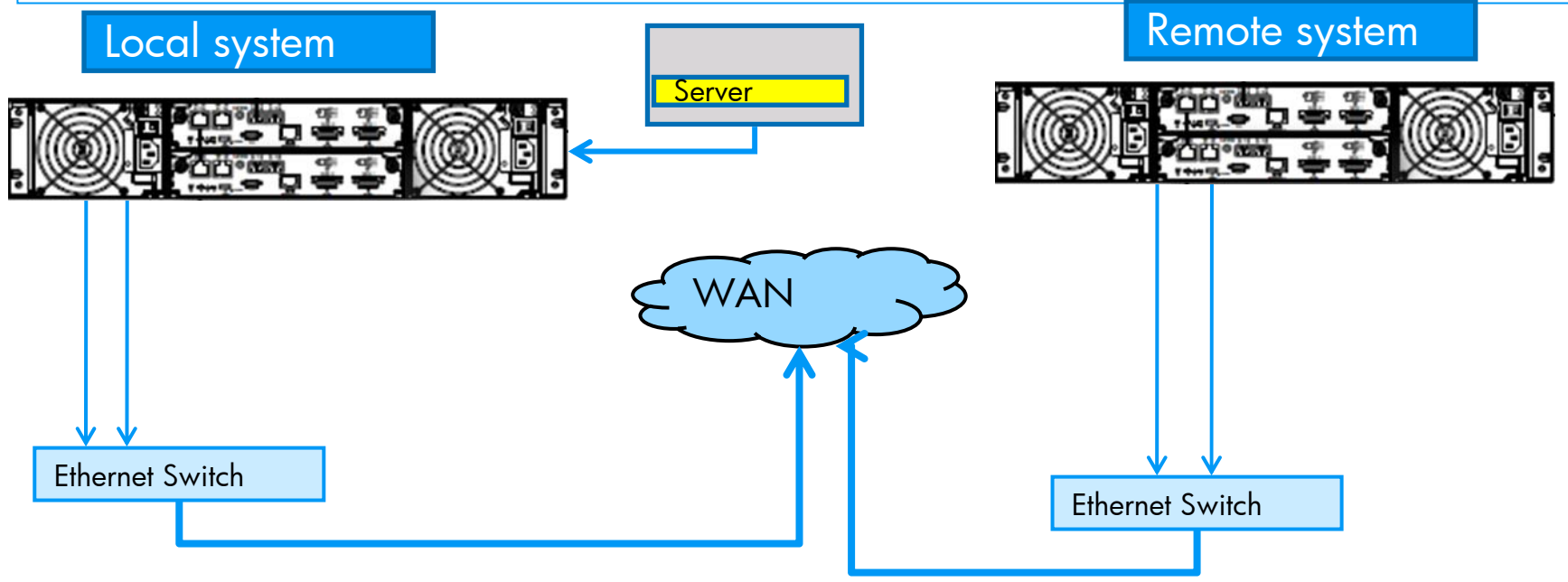

### HOST INTERFACE SETUP

#### Storage Management Utility

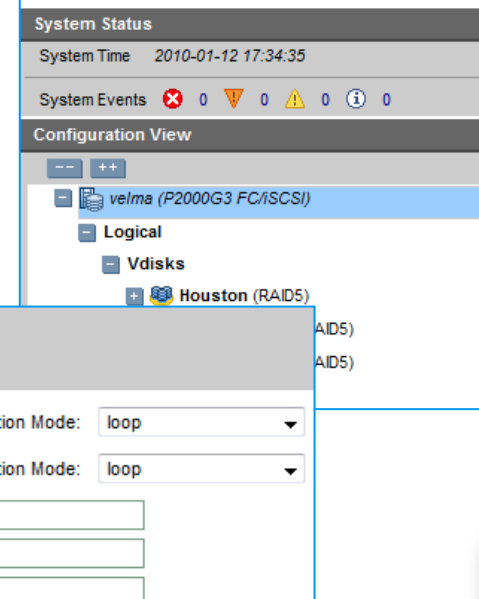

#### velma (P2000G3 FC/iSCSI)

|   | v                                 | iew 🖥      | Provisioni  | ng 👻            | Configuration     | • T  | ools 🗸     | v Wizards 👻     | Help    |
|---|-----------------------------------|------------|-------------|-----------------|-------------------|------|------------|-----------------|---------|
|   | velma (P2000G3 FC/iSCSI) >        |            |             | Configuration W | /izard            |      |            |                 |         |
|   | System Overviev                   |            |             | Services        | •                 |      |            |                 |         |
| I | Select an entry from the table to |            |             | Users           | •                 |      |            |                 |         |
| I |                                   |            |             | System Setting  | s 🕨               |      |            | _               |         |
| I |                                   | Syst       | em Overview |                 | Advanced Settings |      | Dat        | e, Time         |         |
| l |                                   |            | Health      | Co              | Remote System     | is 🕨 | Hos        | st Interfaces   | Storage |
|   |                                   | ۲          | 📀 ок        | Sys             | stem              |      | Net<br>Svs | work Interfaces |         |
|   |                                   | $\bigcirc$ |             | En              | closures          | 4    |            | 3.6TB           |         |
| l |                                   | $\bigcirc$ | 📀 ок        | Dis             | ks                | 12   |            | 3.6TB           |         |

# Configure Host Interface

| Modify the settings for | the host interfac | æ             |                  |        |
|-------------------------|-------------------|---------------|------------------|--------|
| Port A1 (FC):           | Speed: auto       | • •           | Connection Mode: | loop 👻 |
| Port A2 (FC):           | Speed: auto       | D 🔻           | Connection Mode: | loop 👻 |
|                         | IP Address:*      | 16.83.136.227 |                  |        |
| Port A3 (iSCSI):        | Netmask:*         | 255.255.248.0 |                  |        |
|                         | Gateway:*         | 16.83.136.1   |                  |        |
|                         | IP Address:*      | 16.83.136.228 |                  |        |
| Port A4 (iSCSI):        | Netmask:*         | 255.255.248.0 |                  |        |
|                         | Gateway:*         | 16.83.136.1   |                  |        |
| Port B1 (FC):           | Speed: auto       | 0 🔻           | Connection Mode: | loop 👻 |
| Port B2 (FC):           | Speed: auto       | 0 🔻           | Connection Mode: | loop 👻 |
|                         | IP Address:*      | 16.83.136.229 |                  |        |
| Port B3 (iSCSI):        | Netmask:*         | 255.255.248.0 |                  |        |
|                         | Gateway:*         | 16.83.136.1   |                  |        |
|                         | IP Address:*      | 16.83.136.230 |                  |        |
| Port B4 (iSCSI):        | Netmask:*         | 255.255.248.0 |                  |        |
|                         | Gateway:*         | 16.83.136.1   |                  |        |

### TIP

- Make sure you can 'ping' all the Ethernet addresses prior to creating any replication sets
- Use CLI command "verify remote-link" or the SMU's Tools -> Check Remote System Link.

### PROVISIONING WIZARD : VDISK CREATION REQUIRED ON BOTH LOCAL AND REMOTE SYSTEMS

#### Storage Management Utility

User: manage Sign Out

| System Status                   | volm     | - (P2000C                     |                      |           |              |                                                                                       |
|---------------------------------|----------|-------------------------------|----------------------|-----------|--------------|---------------------------------------------------------------------------------------|
| System Time 2010-01-11 17:05:40 | veima    | a (F2000G                     |                      | )         |              |                                                                                       |
| System Events 😧 0 🔻 0 🚹 0 🛈 100 | View     | Provisioning     Provisioning | Configuration        | ▼ Tools ▼ | Wizards 🔻 He | lp                                                                                    |
| Configuration View              | veima (  | P2 Hovisioning v              |                      | ,         |              |                                                                                       |
|                                 | Syst     | te Add Host                   |                      |           |              |                                                                                       |
| velma (P2000G3 FC/iSCSI)        | Select a | an Create Vdisk               | tails                |           |              |                                                                                       |
| Logical                         |          | Create Multiple               | e Snapshots          | _         |              |                                                                                       |
| Vdisks                          | Syst     | Delete Volume                 |                      | Count     | Constitu     | Starrage Space                                                                        |
| 🚹 🕮 vd-aneesh (RAID5)           |          | Remove Hosts                  | 5                    | Count     | Capacity     | ater and ater                                                                         |
| 🔤 🕮 Houston (RAID5)             | •        | Manage Globa                  | al Spares            |           | 3.618        | 3,010                                                                                 |
| Volume Houston_v000 (9999.9MB)  | $\odot$  | Delete Schedu                 | ule                  | 1         | 3.6TB        | 1.8TB 1.8TB                                                                           |
| • Hosts                         | $\odot$  | Modify Sched<br>Delete Snap P | lools                | 12        | 3.6TB        | 1.8TB 1.8TB                                                                           |
| Physical                        | $\odot$  | ⊘ ок                          | Vdisks               | 2         | 1.2TB        | 708.7GB 601.3GB                                                                       |
| Enclosure 1                     | $\odot$  |                               | Volumes              | 3         | 410.0GB      | ······································                                                |
|                                 | $\odot$  |                               | Snap Pools           | 2         | 80.0GB       | - Instruction Instruction Instruction Instruction Instruction Instruction Instruction |
|                                 | $\odot$  |                               | Snapshots            | 0         |              |                                                                                       |
|                                 | 0        |                               | Schedules            | 0         |              |                                                                                       |
|                                 | 0        |                               | Configuration Limits |           |              |                                                                                       |
|                                 | 0        |                               | Licensed Features    |           |              |                                                                                       |
|                                 |          |                               | Versions             |           |              |                                                                                       |

TIP: You must create a vdisk on both local and remote systems prior to initiating a remote snap

### PROVISIONING WIZARD STEPS 1 & 2

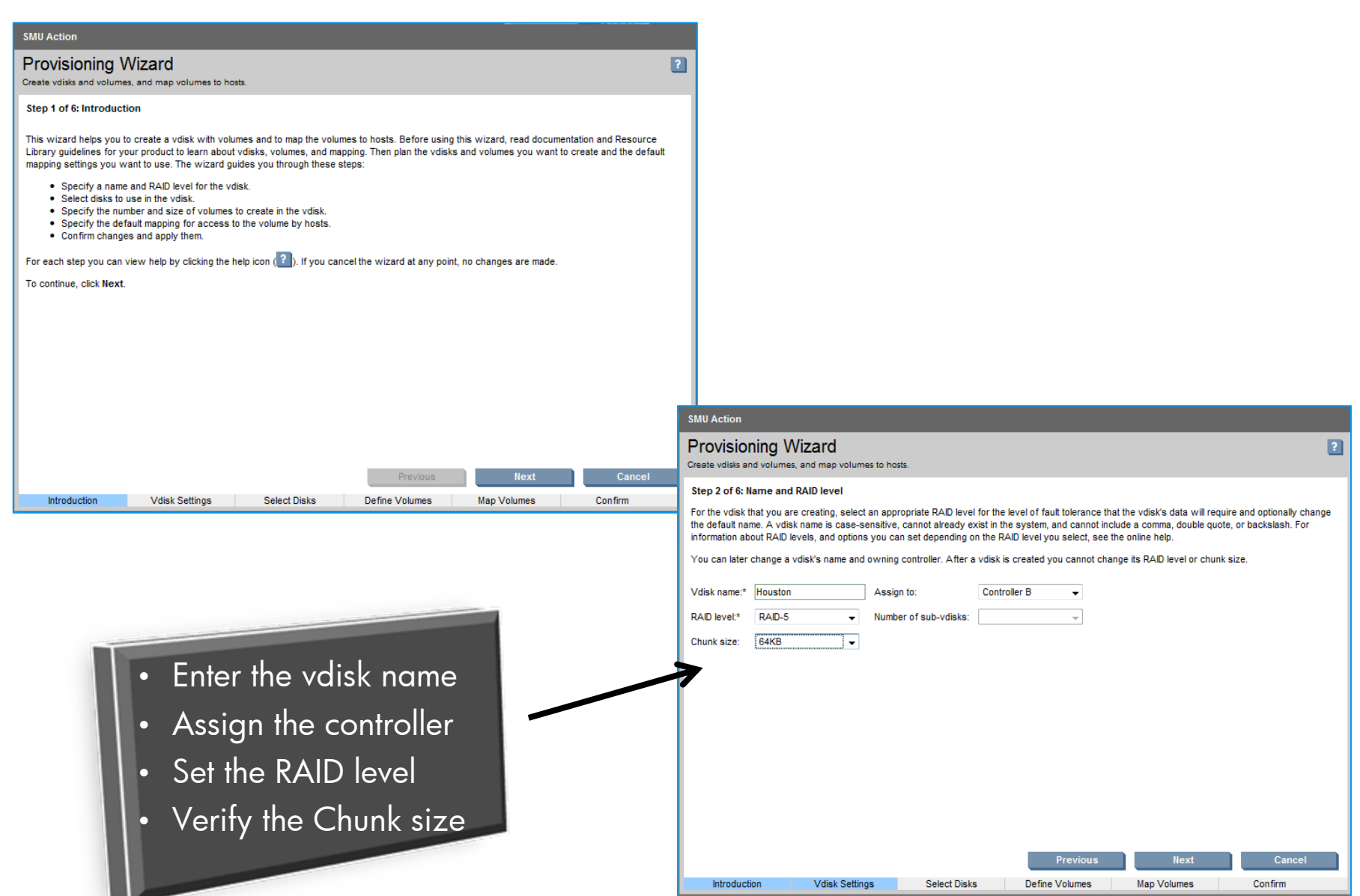

### PROVISIONING WIZARD STEPS 3 & 4

| SMU Action                                                                                                    | g Wizard                                                                                                    | -1-                                                         | -                                                                                                    | _                                                                                                    | 2                                                                                                    |
|----------------------------------------------------------------------------------------------------|----------------------------------------------------------------------------------------------------|-------------------------------------------------------------|----------------------------------------------------------------------------------------------------|----------------------------------------------------------------------------------------------------|----------------------------------------------------------------------------------------------------|
| Step 3 of 6: Select<br>You can later add s<br>help.                                                                                                    | t <b>disks</b><br>pares to or remove spares fro                                                               | om the vdisk, assign                                        | spares for use by any vdi                                                                                                    | sk, or enable dynamic sparing, a                                                                                                    | • Select the disks to be<br>placed in the vdisk                                                                                                    |
| Disk Selection S<br>Type<br>RAID5<br>SPARE                                                                                                    | Sets, Complete: Yes, Total Spa<br>Disk Type Dis<br>SAS 1<br>SAS 1                                             | nce: 900.0GB:                                               | 599 4GB                                                                                                    | Size<br>14 15 18 900GB<br>0GB                                                                                                    | Complete • If desired designate a spare drive                                                                                                    |
| Tabular         Grap           Enclosures         Front           Health         ✓         ✓           ✓         ✓         OK           ✓         ✓         OK           ✓         ✓         OK           ✓         ✓         OK           ✓         ✓         OK           ✓         ✓         OK           ✓         ✓         OK | bhial<br>View<br>Disk-1.1 SAS<br>Disk-1.2 SAS<br>Disk-1.3 SAS<br>Disk-1.7 SAS<br>Disk-1.7 SAS<br>Disk-1.7 SAS | State<br>RAID5<br>RAID5<br>RAID5<br>AVAIL<br>AVAIL<br>AVAIL | Size         Encl           300.0GB         Encl           300.0GB         Encl           300.0GB         Encl           300.0GB         Encl           300.0GB         Encl           300.0GB         Encl           300.0GB         Encl           300.0GB         Encl | Serial Number           osure-1         3LM2ZHLL000083           osure-1         3LM2XJ7K00098           osure-1         3LM3D2FK00098           osure-1         3LM3D2FK00098           osure-1         3LM1ZML00098           osure-1         3LM1F5A300098           osure-1         3LM1R5A300098 | ISCYEU Up<br>ISCRIZ Up<br>29NUBJ Up<br>25WB8L Up<br>17CV25 Un<br>esv SMU Action                                                                                                    |
|                                                                                                    | Disk-1.10 SAS<br>Disk-1.11 SAS                                                                                | AVAIL<br>AVAII                                              | 300.0GB Ende                                                                                                    | ssure-1 3LM1QMP2000098 ssure-1 3LM1R5BM000098 s Next                                                                                                    | Provisioning Wizard     Create volisis and volumes, and map volumes to hosts.     Step 4 of 6: Define volumes     Optional. By default the volsk will have one volume using all space in the volisk. A volume is a logical subdivision of a volisk and can be mapped to                                                                                                    |
| •                                                                                                    | Enter the<br>volumes t<br>Enter the                                                                           | number<br>o creaters                                        | r of<br>e<br>the                                                                                                    | Map Volumes                                                                                                    | <ul> <li>controller host ports for access by hosts. You can change the quantity, default size, and base name of volumes as described in the online help.</li> <li>You can later add, rename, expand, or delete volumes.</li> <li>Number of volumes to create:*         <ol> <li>(Press the Tab key after changing the value)</li> <li>Volume size:</li> <li>0 GB</li> <li>I 0 0GB</li> <li>I 10 0GB</li> <li>I 10</li></ol></li></ul> |
| ŀ                                                                                                    | volume(s)<br>Enter the<br>base nan<br>volumes v                                                               | volume<br>ne if mu<br>will be o                             | name, o<br>Itiple<br>created                                                                                                    | r                                                                                                    | Previous Next Cancel                                                                                                    |

### PROVISIONING WIZARD STEPS 5 & 6

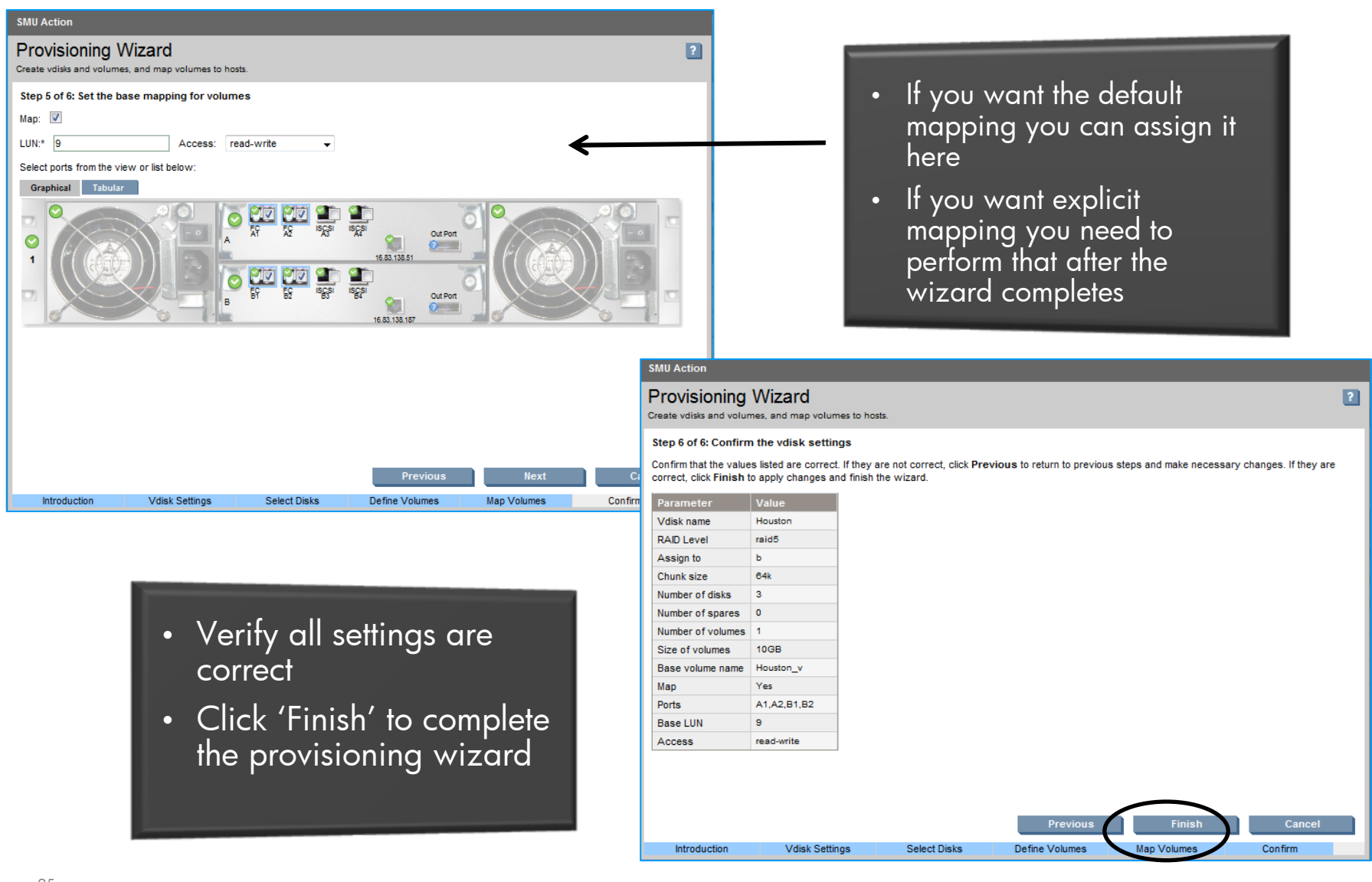

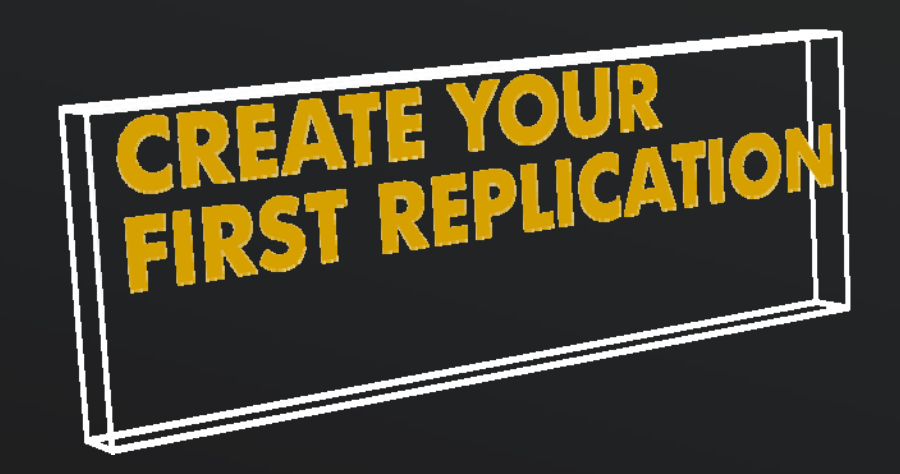

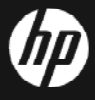

## STARTING THE REPLICATION SETUP WIZARD

| Storage Management Utility                                                                                                    |                                                         |                                                                        |                                                                                                    |                                           |                                                                    |                              |
|----------------------------------------------------------------------------------------------------|---------------------------------------------------------|------------------------------------------------------------------------|----------------------------------------------------------------------------------------------------|-------------------------------------------|--------------------------------------------------------------------|------------------------------|
| System Status           System Time         2010-01-11 17:16:48           System Events         20         ▼         0         100           Configuration View          ++         ++          ++           □         □         velma (P2000G3 FC/ISCSI)          ++          ++          ++          ++          ++          ++          ++          ++          ++          ++          ++          ++          ++          ++          ++ | view<br>view<br>velma (<br>Sys <sup>1</sup><br>Select : | a (P2000<br>Provision<br>P2000G3 FC/is<br>tem Ove<br>an entry from the | OG3 FC/iSCSI)<br>ning Configuration<br>SCSI) > View > Overview<br>rview<br>e table to see the details       | Tools ▼                                   | Witzerds  He Configuration Wiz Provisioning Wize Replication Setup | elp<br>card<br>ard<br>Wizard |
| <ul> <li>Vdisks</li> <li>Vdisks</li> <li>Vdisks</li> <li>Houston (RAID5)</li> <li>Volume Houston_v000 (9999.9MB)</li> <li>Hosts</li> <li>Physical</li> <li>Enclosure 1</li> <li>Daphne (P2000G3 FC/ISCSI)</li> </ul>                                                                                                    | Sys                                                     | tem Overview<br>Health<br>OK<br>OK<br>OK                               | Component System Enclosures Disks Vdisks Vdisks Volumes Snap Pools Snapshots Schedules Configuration Limits | Count<br>1<br>12<br>2<br>3<br>2<br>0<br>0 | Capacity 3.6TB 3.6TB 3.6TB 1.2TB 410.0GB 80.0GB                    | Storage Space                |
|                                                                                                    | 0                                                       |                                                                        | Licensed Features<br>Versions                                                                               |                                           |                                                                    |                              |

### • Select the top level system

 Select Wizards -> Replication Setup Wizard

### TIP

- You can follow and perform these steps on your Storage Array
- Just create a separate non production volume and follow along
- You can also perform these steps on a single G3 array

### REPLICATION SETUP WIZARD STEPS 1 & 2

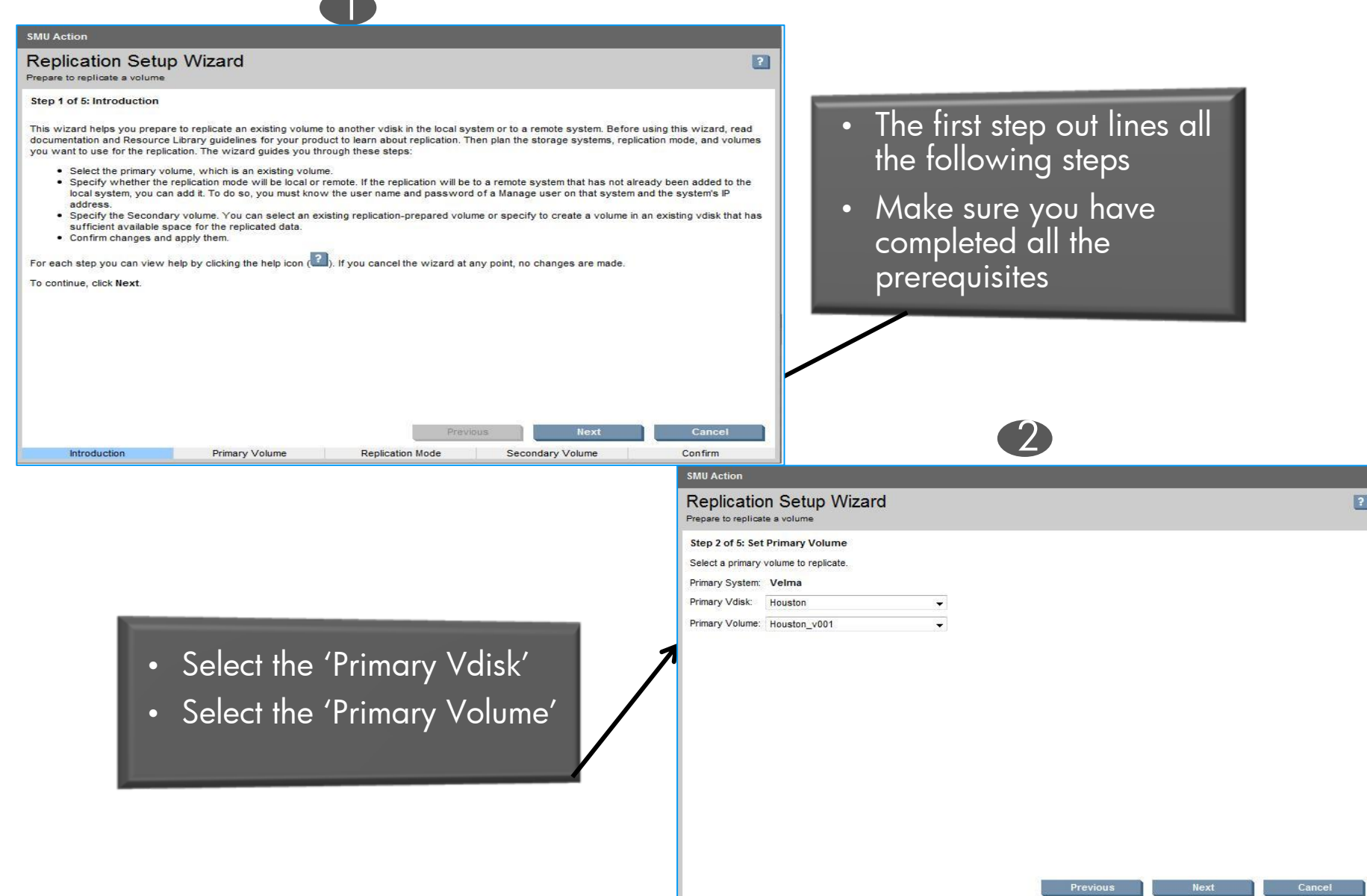

Introduction

Primary Volume

Replication Mode

Secondary Volume

Confirm

### REPLICATION SETUP WIZARD STEPS 3 & 4

| 3                                                                                                    |                                                                                                    |                       |
|----------------------------------------------------------------------------------------------------|----------------------------------------------------------------------------------------------------|-----------------------|
| SMU Action                                                                                                    |                                                                                                    |                       |
| Replication Setup Wizard Prepare to replicate a volume                                                                                                    | 2                                                                                                    |                       |
| Step 3 of 5: Set Replication Mode         You can set the replication mode to be either local or remote. With remote replication, you also have the option of adding a new remote system. <ul> <li>Local Replication</li> <li>Remote Replication</li> </ul> Remote System: <li>Choose a system             <ul> <li>Choose a system</li> <li>Pred-FC</li> </ul>                 View Ramote System               Paphne                 P:               Local Remote System                 P:               Local replication</li> | <ul> <li>Select either 'Local' or 'Remote' replication</li> <li>If your remote system is already identified, select it from the drop down box</li> <li>If your remote system is not yet discovered, add it here</li> <li>If user selects check link box it will verify the link between the systems</li> </ul>                                                | Ý                     |
|                                                                                                    | SMU Action                                                                                                    |                       |
| Previous Next Cancel Introduction Primary Volume Replication Mode Secondary Volume Confirm                                                                                                    | Replication Setup Wizard                                                                                                    | E                     |
| <ul> <li>Step 4 shows vdisks<br/>available on the remote site</li> <li>Select a remote vdisk</li> <li>Select the desired link type</li> </ul> if the remote system has a replication prepared volume of<br>the same size of primary volume , it will be available in<br>the "Use existing volume" drop down box.                                                                                                    | Step 4 of 5: Select Secondary Volume         Select a secondary volume. If you specify to create a volume then a volume of the appropriate size will be created on the secondary volumes are appropriate to use, the secondary volume options will be grayed out but you can still select a vdisk.         Secondary System: Daphne         Secondary Volume: | vdisk. If no existing |
| 20                                                                                                    | Braviour                                                                                                    | Cancol                |
|                                                                                                    | Introduction Primary Volume Deplication Mode Secondary Volume                                                                                                    | Confirm               |

### ADD REMOTE SYSTEM

| Ø Storage Management Utility                                            |                                               |                                             |                          |                        |             | User: manage<br><u>Sign Out</u> |
|-------------------------------------------------------------------------|-----------------------------------------------|---------------------------------------------|--------------------------|------------------------|-------------|---------------------------------|
| System Status<br>System Time 2010-01-11 17:04:59                        | velma (P2000G                                 | 3 FC/iSCSI                                  |                          |                        |             |                                 |
| System Events 😢 0 🐺 0 🚹 0 🚯 100<br>Configuration View                   | View - Provisioning<br>velma (P2000G3 FC/iSCS | Configuration  Configuration  Configuration | ▼ Tools ▼ Wiza<br>Vizard | ards <del>v</del> Help |             |                                 |
|                                                                         | System Overvi                                 | ev Services<br>Users<br>System Setting      |                          |                        |             |                                 |
| <ul> <li>Logical</li> <li>Vdisks</li> <li>W vd-aneesh (RAD5)</li> </ul> | System Overview<br>Health                     | Advanced Setti<br>Cc Remote System          | ings  is Add Remote      | pacity Storage Space   | 3.6TB       |                                 |
|                                                                         | О Ок                                          | Enclosures                                  | 1 Delete Remo            | TB 1                   | 8TB         | 1.878                           |
| Physical                                                                | <ul> <li>О ОК</li> <li>О ОК</li> </ul>        | Vdisks                                      | 2 1.2                    | 2TB                    | 7GB 601.3GB |                                 |
|                                                                         |                                               | Volumes<br>Snap Pools                       | 3 41<br>2 80             | 0.0GB                  |             |                                 |
|                                                                         |                                               | Snapshots<br>Schedules                      | 0                        |                        |             |                                 |
|                                                                         | 0                                             | Licensed Features<br>Versions               |                          |                        |             |                                 |

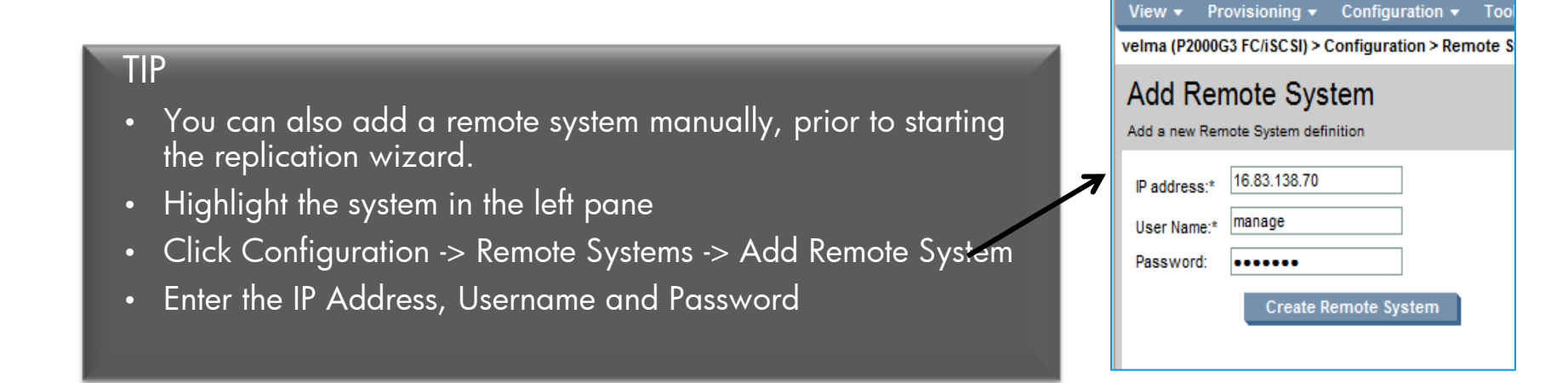

## **REPLICATION SETUP WIZARD STEP 5**

5 SMU Action **Replication Setup Wizard** ? Prepare to replicate a volume Step 5 of 5: Confirm the replication settings Confirm that the values listed are correct. If they are not correct, click Previous to return to previous steps and make necessary changes. If they are correct, click Finish to apply changes and finish the wizard Verify all settings are • correct Primary System Velma Primary Vdisk Houston Click 'Finish' to complete Primary Volume Houston v001 Secondary System Daphne the replication setup Secondary Vdisk New York Secondary Volume rHouston\_v001 wizard Link Type iscs Check Links Yes Previous Finish Cancel Introduction **Replication Mode** Secondary Volume Confirm Primary Volume Success • This establishes the replication set but does not start the replication process Establishing replication for volume Houston v000 was successful. You can now replicate the volume or schedule a replication for a later date • After clicking 'OK' you will be placed at the screen to replicate the volume OK

### SCHEDULED REPLICATION OPTIONS: REPLICATE 'NOW' OR 'SCHEDULED'

| Replicate N        | /olume                                                                                                    |
|--------------------|----------------------------------------------------------------------------------------------------|
| 🔘 Now 🌘 Sch        | neduled                                                                                                    |
| Replication image  | prefix::* rLog1                                                                                                    |
| Replication Mode:  | <ul> <li>Create new snapshot, then replicate</li> <li>Replicate most recent snapshot</li> </ul>                                                                                                    |
| Replication images | s to Retain:                                                                                                    |
| Start Schedule [   | Date 2010-03-08 Time 11 :06 24H  (YYYY-MM-DD) (MM)                                                                                                    |
| Recurrence:        | One Time     Every 1 Minutes                                                                                                    |
| Time Constraint:   | No Time Constraint     Between 00 :00 (MM) 24H ▼ and 00 :00 (MM)     (MM)      (MM)     (MM)     (MM) |
| Date Constraint:   | <ul> <li>No Date Constraint</li> <li>Any Day  <ul> <li>of Year</li> <li>Day  <ul> <li>number</li> </ul> </li> </ul></li></ul>                                                                                                    |
| End Schedule:      |                                                                                                    |
|                    | Apply                                                                                                    |

- Scheduled replications have many options
  - For details click the "?" icon

|                                                     | View 🔻                                    | Provisioning | • | Configuratio | n 🔻 | Tools 🔻 |  |
|-----------------------------------------------------|-------------------------------------------|--------------|---|--------------|-----|---------|--|
| External-view Volume Houston_v000 (9999.9MB) > Prov |                                           |              |   |              |     |         |  |
| Replicate Volume                                    |                                           |              |   |              |     |         |  |
|                                                     | Now 💿                                     | C Scheduled  |   |              |     |         |  |
|                                                     | Replication image name:* Houston_v000_i01 |              |   |              |     |         |  |
|                                                     |                                           |              |   | Apply        |     |         |  |

- Non-scheduled replications "Now" are immediate
  - Creates a replication when the Apply button is clicked. This replication must be managed manually

TIP – keep your schedules simple

## SYSTEM VIEW WITH REPLICATION LOCAL SITE:

| 🖥 🏠 Velma (P2000G3 FC/ISCSI) |                                                                |                                                                                                    |
|------------------------------|----------------------------------------------------------------|----------------------------------------------------------------------------------------------------|
| Logical                      | Name                                                           | Definition                                                                                                    |
| Houston (RAID5)              | Primary Volume <volume<br>name&gt;</volume<br>                 | The original "Volume"                                                                                                    |
| Replication Images           | Remote Secondary Volume<br><remote name="" volume=""></remote> | View of the remote volume on the local site –<br>note the volume name will start with 'r' and it<br>is residing at remote system |
| Snap Pools                   | Replication Images                                             | Tree branch showing <i>local</i> site replications                                                                               |
| Hosts Physical Enclosure 1   | Replication Image <creation<br>date/time&gt;</creation<br>     | Subcomponents/Nodes of replication images<br>(snapshots) branch showing individual <i>local</i><br>site replications             |
| - Daphne (P2000G3 FC/ISCSI)  | Snap Pool <name></name>                                        | An internal volume, which cannot be host<br>mapped, used to store data associated with<br>replication snapshot at local site.    |

 As replications are initiated replication images will appear under the volume to which they belong

 None of the replicated images will appear on a server until they are exported to a snapshot and mounted

## SYSTEM VIEW WITH REPLICATION: REMOTE SITE

| Daphne (P2000G3 FC/iSCSI)                                 |                                                            |                                                                                                    |
|-----------------------------------------------------------|------------------------------------------------------------|----------------------------------------------------------------------------------------------------|
| Udisks                                                    | Name                                                       | Definition                                                                                                    |
| New_York (RAID5)  Secondary Volume rHouston_v001 (49.9GB) | Secondary Volume<br><remote name="" volume=""></remote>    | Holds a replica of the original "Volume".<br>This volume is NOT mountable – note the<br>volume name will start with 'r'                                |
| Replication Images                                        | Remote Primary Volume<br><volume name=""></volume>         | The original "Volume" represented on the remote site, resides on the local site                                                                        |
| Snap Pools                                                | Replication Images                                         | Tree branch containing <u>remote</u> site's completed remote replications                                                                              |
| Big Fort_Collins (RAID5) Big Hosts Physical               | Replication Image<br><creation date="" time=""></creation> | Subcomponents/Nodes of <u>remote</u> sites'<br>replication images (snapshot) branch<br>showing individual <u>remote</u> site completed<br>replications |
| L Enclosure 1<br>Velma (P2000G3 FC/iSCSI)                 | Snap Pool <name></name>                                    | An internal volume, which cannot be host<br>mapped, used to store data associated with<br>replication snapshot at remote site.                         |

- As replications are initiated replication images will appear under the volume to which they belong
- None of the replicated images will appear on a server until they are exported to a snapshot and mounted

# INITIAL REPLICATION

- The initial replication between a primary and secondary volume requires that a full data copy occur between the two volumes
  - What this means is that an initial replication will copy every block on the volume
  - This can take a significant amount of time depending on the amount of data and the link between the local and remote sites
- Once the copy is completed, the first replication image (snapshot) is taken on the remote volume, resulting in a "replication sync point"
  - This replication sync point indicates the replication image (snapshot) on the local site and the remote volume are identical
- TIP: To help manage the initial replication you can perform a Physical Media Transfer

# PHYSICAL MEDIA TRANSFER

- A physical media transfer is a process by which you perform a local replication of the volume(s) to be transferred
  - This must be done to a different set of disks(make sure secondary volume resides on a different vdisk).
  - Once the replication is complete, perform "detach" operation on secondary volume.
  - Once "detach" is completed do "stop" operation on the vdisk which has the secondary volume
  - Move the physical disks to the remote site and insert disks to the remote system
  - Perform "start" operation on the vdisk, followed by "reattach" operation on the secondary volume.

### - Manual data transfer steps

- Detaching a replication volume
  - Used to physically remove a replicated volume from the local system.
  - Must be performed prior to doing "stop" operation on the vdisk
  - Detached volume remains part of the replication set but is not updated
  - If you intend to move the disks' drive enclosure, it should be at the end of the chain of connected enclosures.
  - Before removing drive enclosure from the system, shut down or power off the enclosure
  - Ensure that the Detach Replication task completed successfully
  - After the drive enclosure is powered off there will be unwritable cache data in the drive enclosure
- Reattaching a replication volume
  - Do "start" operation on the vdisk.
  - Now "reattach" a replication volume that has been physically moved from another system into this system. After the volume is reattached, the replication set can resume replication operations.

TIP => Best practice is to power down the enclosure or shutdown the controllers before inserting the disks prior to reattaching the volume. Otherwise you may wind up with "leftover" disks and the vdisk would need to be reconstructed.

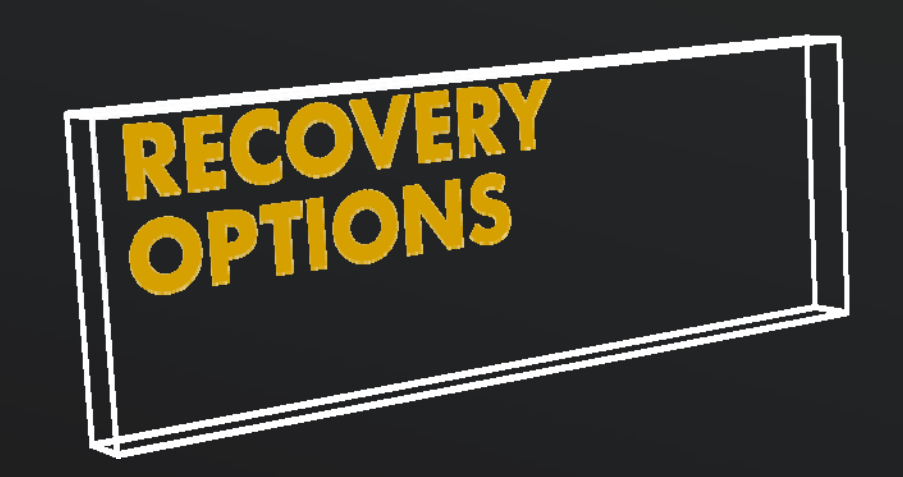

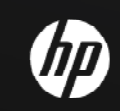

# **RECOVERY OPERATIONS**

- Now that we have created a replication, let's look at recovery operations/options in the case of disaster or an accident
- We'll examine
  - How to bring up a recovery site
  - How to bring the local site up-to-date

# DISASTER RECOVERY: NODE RELOCATION

- Remote Snap has the ability to bring up a disaster recovery site
  - To bring up a remote site the secondary volume must be converted to a Primary Volume
    - Rollback to a snapshot on the remote site this will keep track of any changes that happen on the remote site
    - By default the volume syncs to the latest replication snapshot
    - -Any data that has not been replicated is lost
  - New Primary Volume (on the remote site) can be mapped to a LUN and used just as the original volume was used.

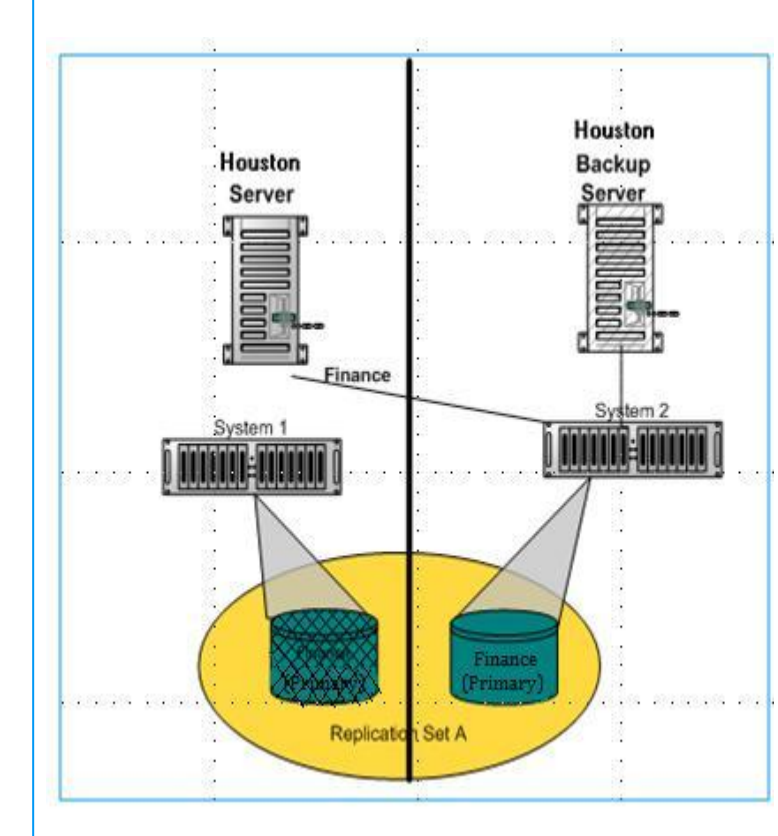

# HOW TO BRING UP A RECOVERY SITE

- Converting a secondary volume to primary volume can be done via SMU or CLI
- Now you can mount the volume "rHouston\_v001" to the host(this volume is now the primary volume)
- To fail back convert the primary volume to a secondary volume
- TIP: Since secondary volumes cannot be mapped, un-map the primary volume before converting it to a secondary volume

### CONVERTING A SECONDARY VOLUME TO PRIMARY VOLUME USING CLI

- Through CLI, change the secondary volume to a primary volume
  - set replication-primary-volume volume rHouston\_v001 primary-volume rHouston\_v001
  - NOTE: (rHouston\_v001 is your secondary volume and this command must be run for your remote system, after this command is run successfully rHouston\_v001 will become primary volume)
- Now you can mount this volume (rHouston\_v001)
- {TIP: Since the volume was previously a secondary volume , it had no mapping. You'll need to map it after converting it to primary volume so that hosts can mount it.}
- Application/s can now be switched to rHouston\_v001 this is our new primary volume at the remote system

# set replication-primary-volume volume rHouston\_v001 primary-volume rHouston\_v001 Info: Setting the primary volume of the replication set. This may take a couple of minutes... Info: Started setting the primary volume of the replication set. (rHouston\_v001)

Info: Successfully set primary volume of replication set rHouston\_v001 to rHouston\_v001. (rHouston\_v001) Success: Command completed successfully.

### CONVERTING A SECONDARY VOLUME TO PRIMARY VOLUME USING SMU

- Using SMU, change the secondary volume to primary volume NOTE: (in the example below, rHouston\_v001 is our secondary volume)
- Now you can mount this volume (rHouston\_v000)
- Application/s can now be switched to rHouston\_v000 this is our new primary volume at the remote system

| rstem Status                                  | Primany Volume rHouston v001 (40.0CP)                                                   |  |  |
|-----------------------------------------------|-----------------------------------------------------------------------------------------|--|--|
| ystem Time 2010-10-26 10:23:11                | - Fillinary Volume Thouston_VOUT (49.90B)                                               |  |  |
| ystem Events 🔕 0 🔻 0 🔥 1 🛈 99                 | View ▼ Provisioning ▼ Configuration ▼ Tools ▼ Help                                      |  |  |
| onfiguration View                             | Secondary Volume rHouston_v001 (49.9GB) > Provisioning > Set Replication Primary Volume |  |  |
|                                               | Set Replication Primary Volume                                                          |  |  |
| B Daphne (P2000G3 FC/iSCSI)                   | Set the replication primary volume                                                      |  |  |
| Vdisks                                        | Primary Volume: rHouston_v001                                                           |  |  |
| New_York (RAID5)                              | Set Replication Primary Volume                                                          |  |  |
| Secondary Volume rHouston_v001 (49.9GB)       |                                                                                         |  |  |
| - Remote Primary Volume Houston_v001 on Velma |                                                                                         |  |  |
| Replication Images                            |                                                                                         |  |  |
| Snap Pools                                    |                                                                                         |  |  |
| - 🚳 Fort_Collins (RAID5)                      |                                                                                         |  |  |
| 🛃 Hosts                                       |                                                                                         |  |  |
| Physical                                      |                                                                                         |  |  |
| L 📓 Enclosure 1                               |                                                                                         |  |  |
| Velma (P2000G3 FC/iSCSI)                      |                                                                                         |  |  |

### Secondary volume has been converted to Primary Volume

| stem Status                                 | Secondary Valuma relation v001 (40.0CP)                                                 |  |  |  |
|---------------------------------------------|-----------------------------------------------------------------------------------------|--|--|--|
| ystem Time 2010-10-25 18:20:01              | Secondary volume rhouston_voor (49.9GB)                                                 |  |  |  |
| ystem Events 🔇 0 🔻 0 🔥 1 🚯 99               | View - Provisioning - Configuration - Tools - Help                                      |  |  |  |
| onfiguration View                           | Secondary Volume rHouston_v001 (49.9GB) > Provisioning > Set Replication Primary Volume |  |  |  |
|                                             | Set Replication Primary Volume                                                          |  |  |  |
| aphne (P2000G3 FC/iSCSI)                    | Set the replication primary volume                                                      |  |  |  |
| E Logical                                   |                                                                                         |  |  |  |
| Vdisks                                      | Primary Volume: Houston_v001 -                                                          |  |  |  |
| a 😻 New_York (RAID5)                        | Set Replication Primary Volume                                                          |  |  |  |
| Primary Volume rHouston_v001 (49.9GB)       |                                                                                         |  |  |  |
| Remote Primary Volume Houston_v001 on Velma |                                                                                         |  |  |  |
| Replication Images                          |                                                                                         |  |  |  |
| Replication Image 2010-10-25 17:12:07       |                                                                                         |  |  |  |
| in Snap Pools                               |                                                                                         |  |  |  |
| - 🦉 Fort_Collins (RAID5)                    |                                                                                         |  |  |  |
| Hosts                                       |                                                                                         |  |  |  |
| Physical                                    |                                                                                         |  |  |  |
| 🖵 🗐 Enclosure 1                             |                                                                                         |  |  |  |
| Velma (P2000G3 FC/iSCSI)                    |                                                                                         |  |  |  |
|                                             |                                                                                         |  |  |  |

### DISASTER RECOVERY FAILBACK

- Once the catastrophic failure has been addressed, if the user wishes to move the disaster volume back to the original volume, a series of steps will need to be followed
  - 1. Make the original primary volume (be sure to Un map it first ) a secondary volume
    - As a secondary volume it can receive data from the current primary volume
  - 2. Replicate any data written to the remote disaster volume to the original primary volume (now set as a secondary volume)
    - Can be performed in a single replication or in multiple replications
    - Host access to the disaster volume (currently primary volume residing on remote system) should be halted. This is to ensure that all data has been transferred properly
  - 3. Once data has been replicated back to local site, convert the secondary volume(original primary volume at local site) back to primary volume and convert the disaster volume(primary volume at remote site) to secondary volume.
  - 4. Move the applications to the original primary volume at local site.
  - 5. Re-establish the replication set to the remote site.

# ADDITIONAL TERMINOLOGY

- Replication Sync Points
  - When a snapshot is replicated from the local to remote sites, the snapshot becomes a replication sync point
  - The sync point is a set of data that is represented on both local and remote locations
  - Used to determine the delta data from that sync point to a later snapshot
  - Note that a snapshot is considered a sync point only when the same point-in-time is represented on both locations
- Queued Replication Snapshots
  - New replications can be initiated even while other replication snapshots are in the process of being replicated
  - Allows user to create replications at discreet intervals even while other replications are ongoing
  - A replication initiated while another to the same remote volume is ongoing will be queued, and will not actually begin to transfer data until the current replication completes

### OTHER TASKS YOU CAN PERFORM PART 1

- Replicate a snapshot
  - Provides the capability to replicate an individual snapshot to the associated replication volume
  - Only snapshot preserved data is replicated; snapshot modified data is not replicated.
- Removing replication from a volume
  - If you no longer want to replicate a volume, you can dissolve its replication set. When a replication set is dissolved:
    - A rollback is automatically performed to the latest available snapshot on the replication destination volume to ensure that data is consistent.
    - Any replication images associated with the replication volumes are converted to standard snapshots. Snapshots are converted regardless of the number of snapshots allowed by the system's license.
    - There is no longer a relationship between the volumes or their snapshots on the two systems

# OTHER TASKS YOU CAN PERFORM PART 2

- Suspending replication
  - You can suspend the current replication operation for a selected volume
  - You must perform this task on the remote system that owns the replicated volume
  - Once suspended, the replication must be resumed or aborted
- Resuming replication
  - You can resume a suspended replication operation to resume normal operation
  - You must perform this task on the system that owns the replication destination volume.
- Aborting replication
  - You can abort the current replication operation for the selected replication volume. The current replication may be running or suspended.
  - You must perform this task on the system that owns the replication destination volume.

### OTHER TASKS YOU CAN PERFORM PART 3

- Exporting a replication image to a snapshot
  - You can export a replication image to a standard snapshot. For example, you could export a replication image from a secondary volume for use on the remote system.
  - The exported snapshot can be used like any other standard snapshot, including being mapped or deleted. Changes to this snapshot will not affect the replication image.
  - NOTE: The task will not succeed if the resulting snapshot would exceed license limits.

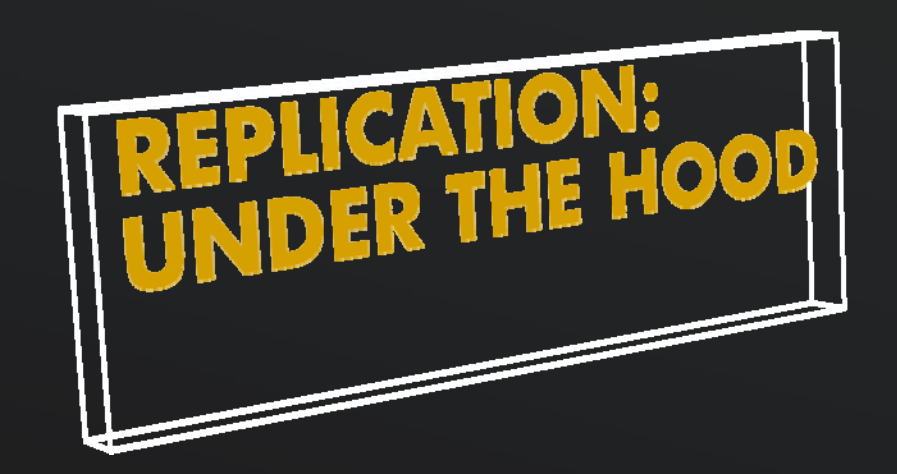

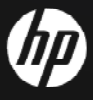

### UNDER THE HOOD: REPLICATION INITIAL COPY

When the remote copy operation is initiated, a snapshot is created to capture the current state of the Primary Volume

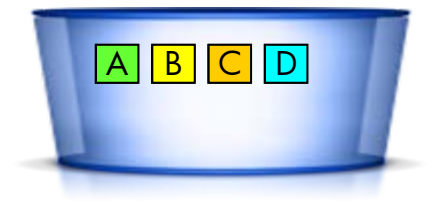

The information is actually read from the snapshot. When no data is in the snapshot, the data is grabbed from the Primary Volume

Copy Operation

Monday

6 PM

Snap Pool

Monday 6 PM

Snap Pool

### UNDER THE HOOD INITIAL COPY – BLOCKS CHANGING

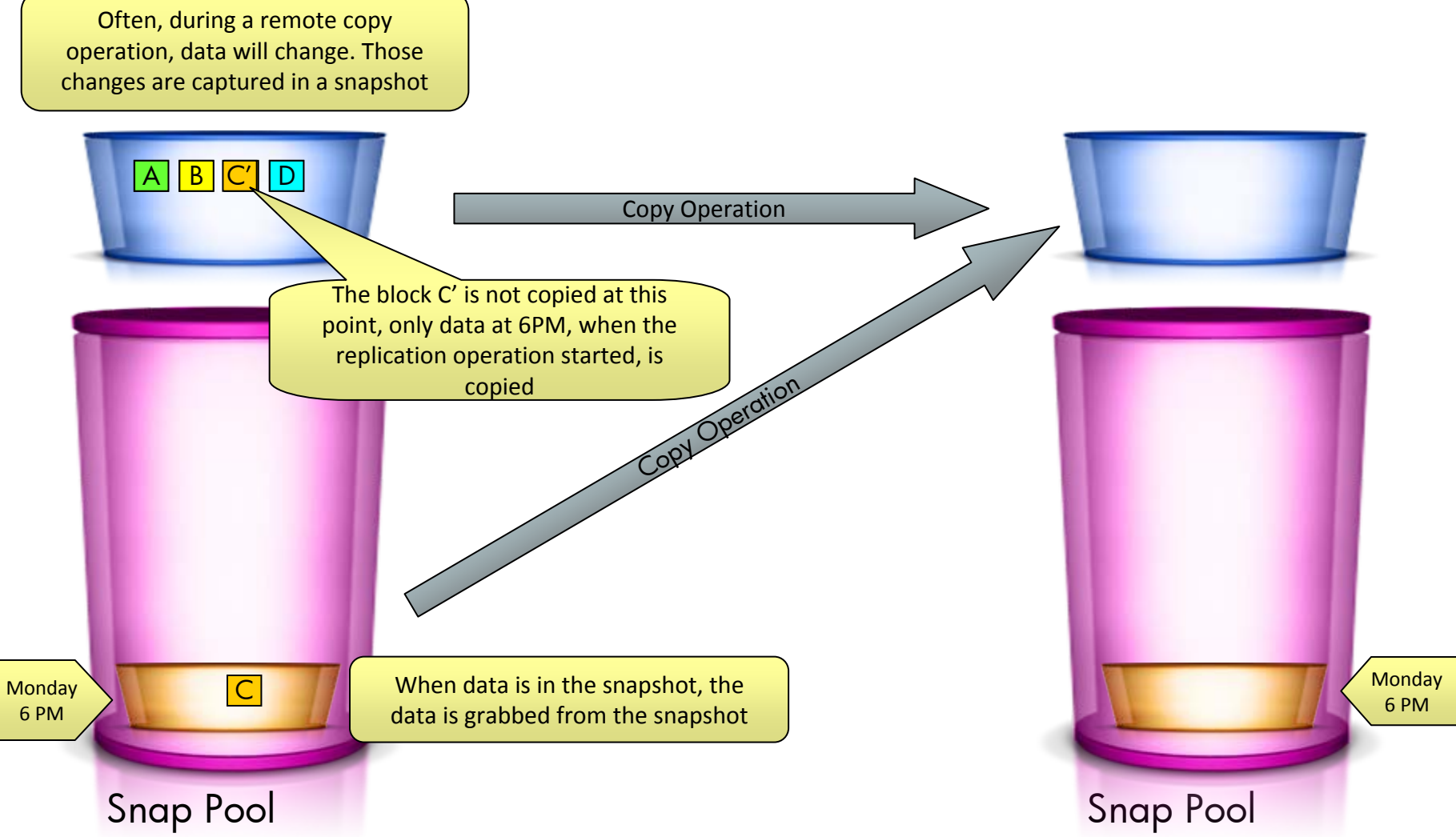

### UNDER THE HOOD: SECOND REPLICATION PART 1

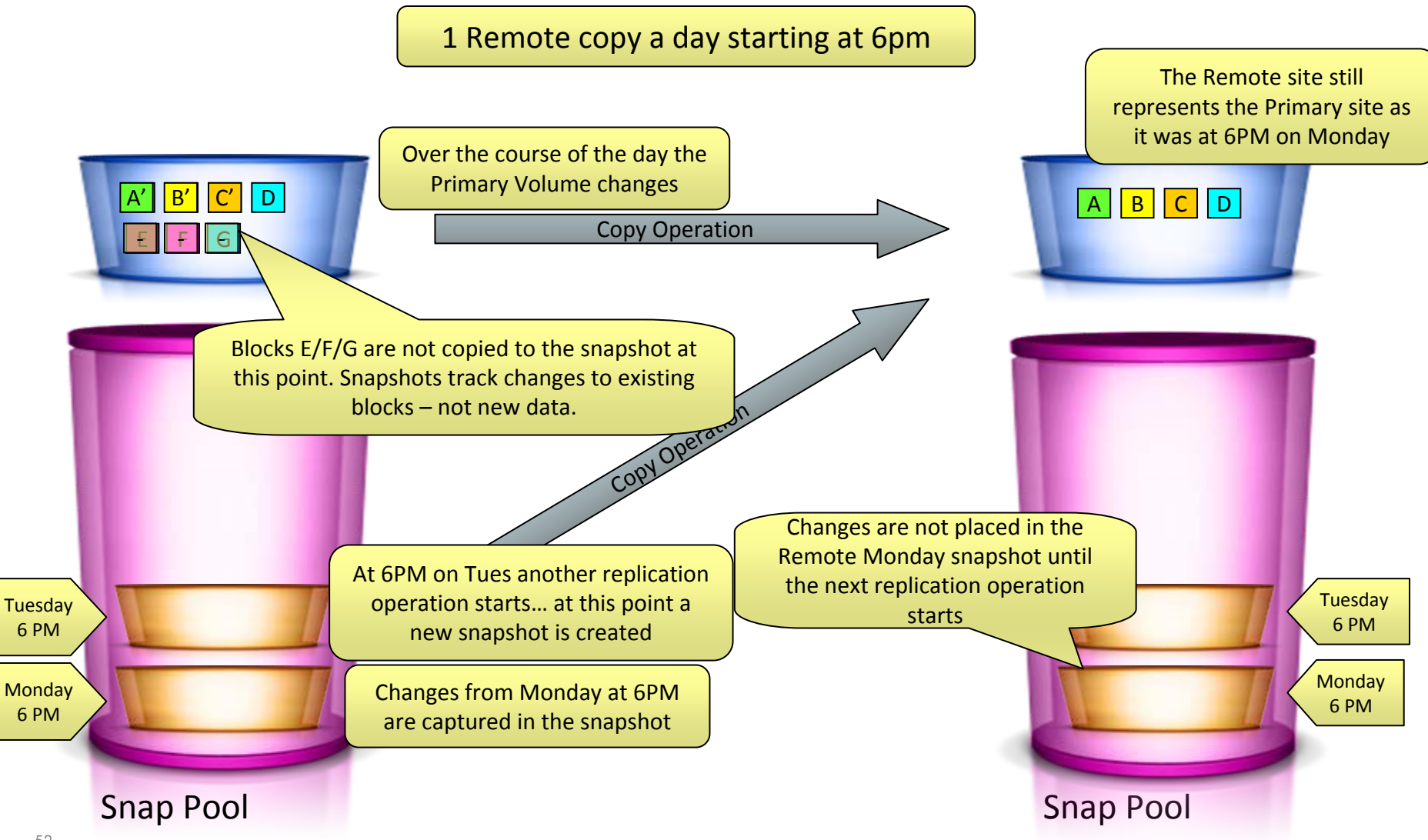

### **UNDER THE HOOD: SECOND REPLICATION PART 2**

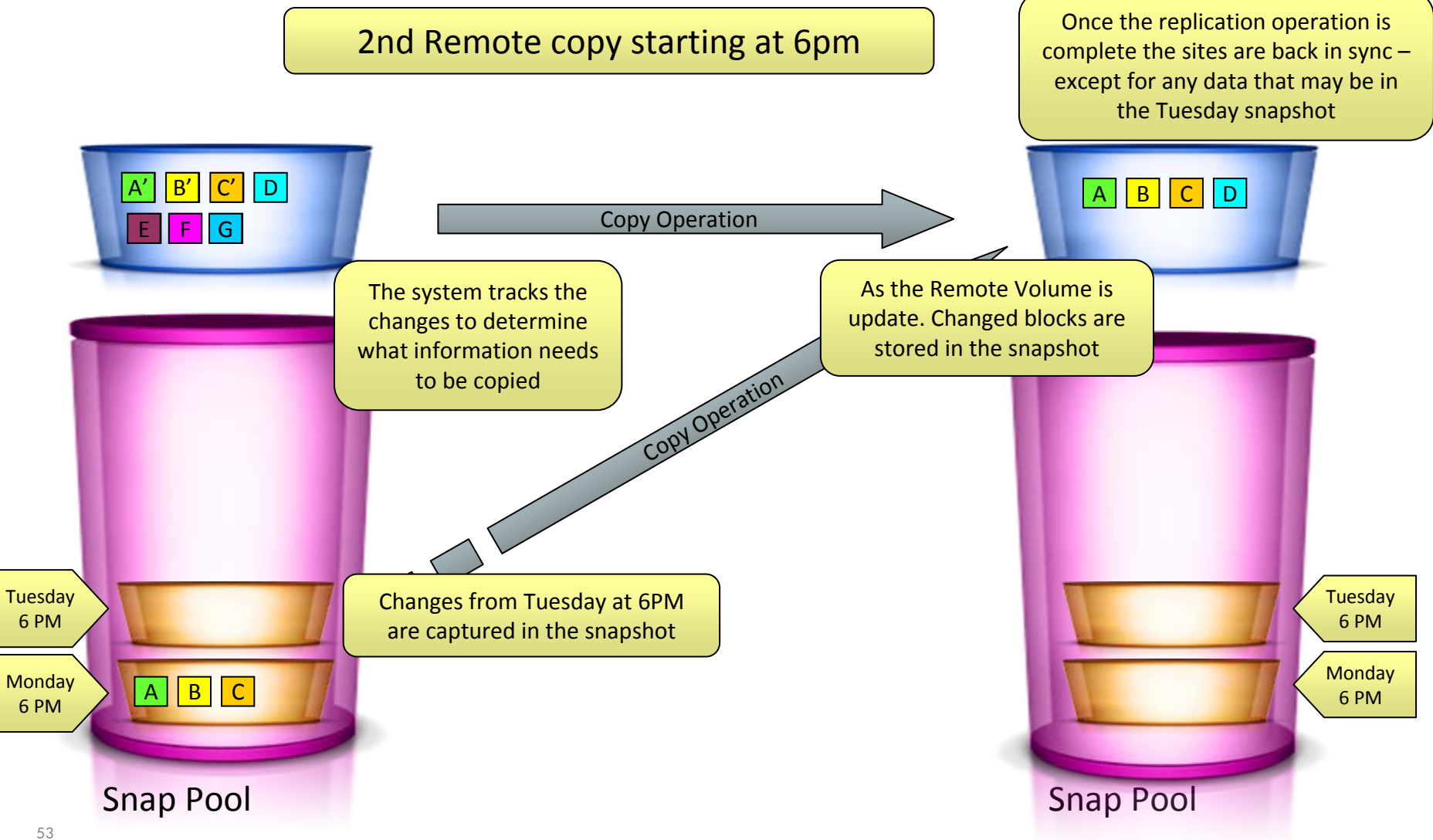

### **UNDER THE HOOD: SECOND REPLICATION PART 3**

2nd Remote copy starting at 6pm

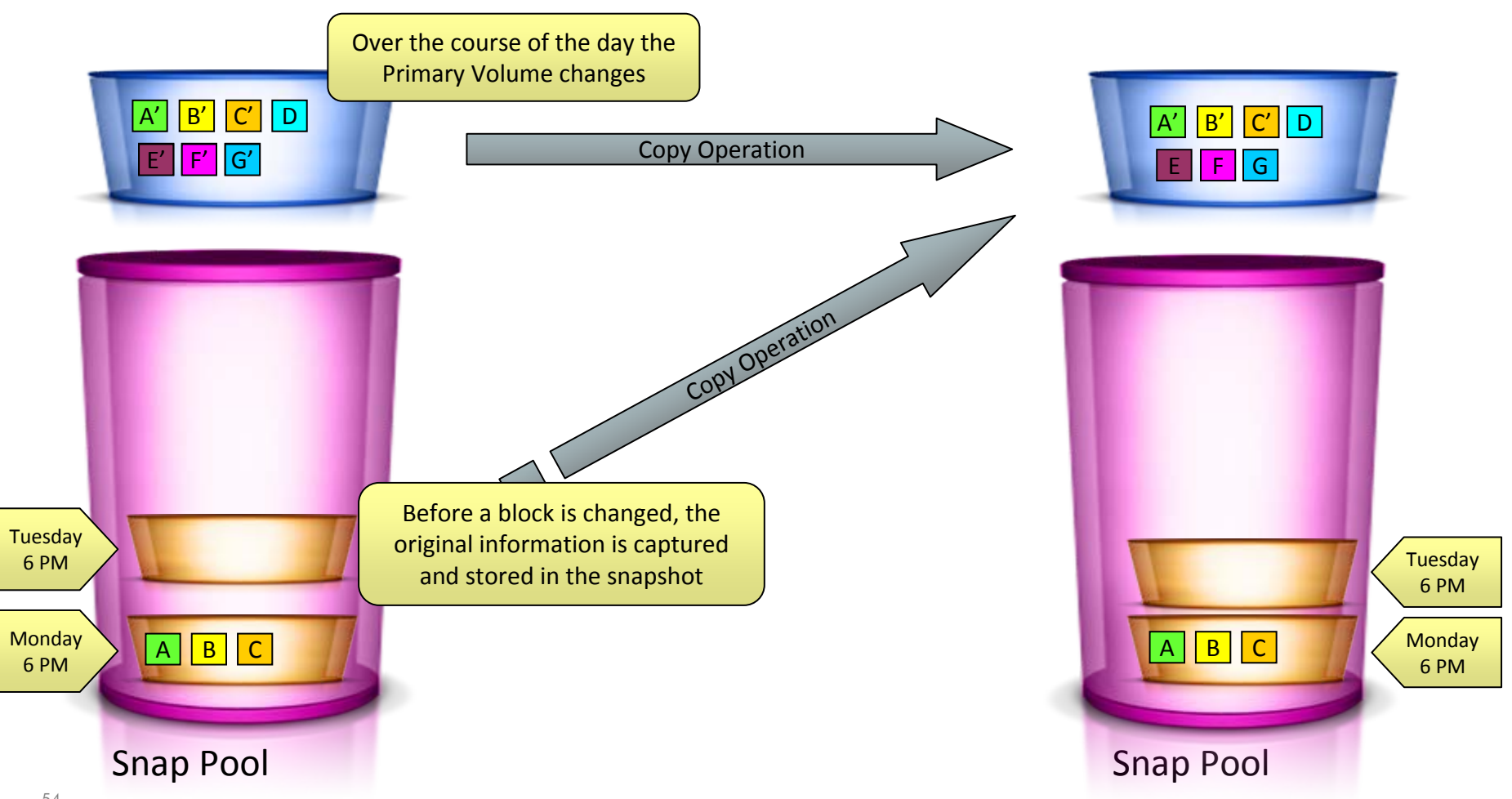

### **UNDER THE HOOD:** THIRD REPLICATION

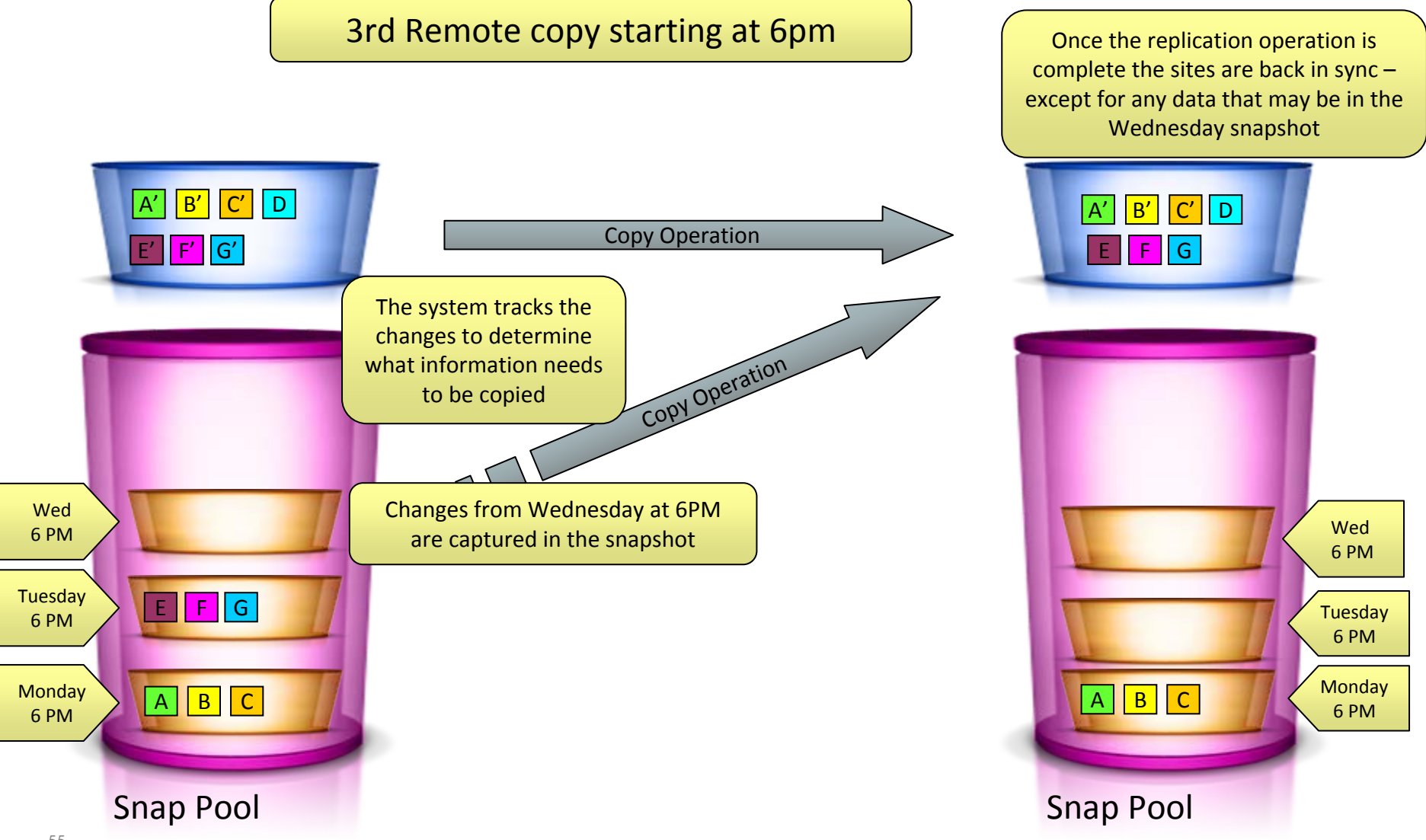

### For more information, helpful tools and resources please visit the following sites:

Web pages:

HP P2000 G3 Remote Snap

www.hp.com/go/RemoteSnap

HP P2000 G3 FC/iSCSI Combo Array

www.hp.com/go/P2000

Whitepapers:

Upgrading the HP StorageWorks MSA2000 G1 to the P2000 G3 MSA

http://h20195.www2.hp.com/v2/GetPDF.aspx/4AA0-8284ENW.pdf

Upgrading the HP StorageWorks MSA2000 G2 to the P2000 G3 MSA

http://h20195.www2.hp.com/v2/GetPDF.aspx/4AA0-8304ENW.pdf

Best Practices for HP MSA2000 G1, G2 and P2000 G3

http://h20195.www2.hp.com/v2/GetPDF.aspx/4AA0-8279ENW.pdf

Follow us on twitter and be a part of the conversation, and get the latest P2000 G3/MSA related news and information at:

http://twitter.com/MSAstorage

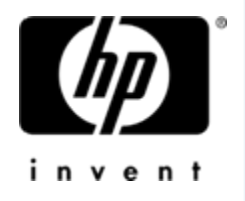